# GW-7553 (Modbus RTU Slave) example for SIMATIC STEP 7

System Architecture: GW-7553 is a PROFIBUS slave and Modbus slave device.

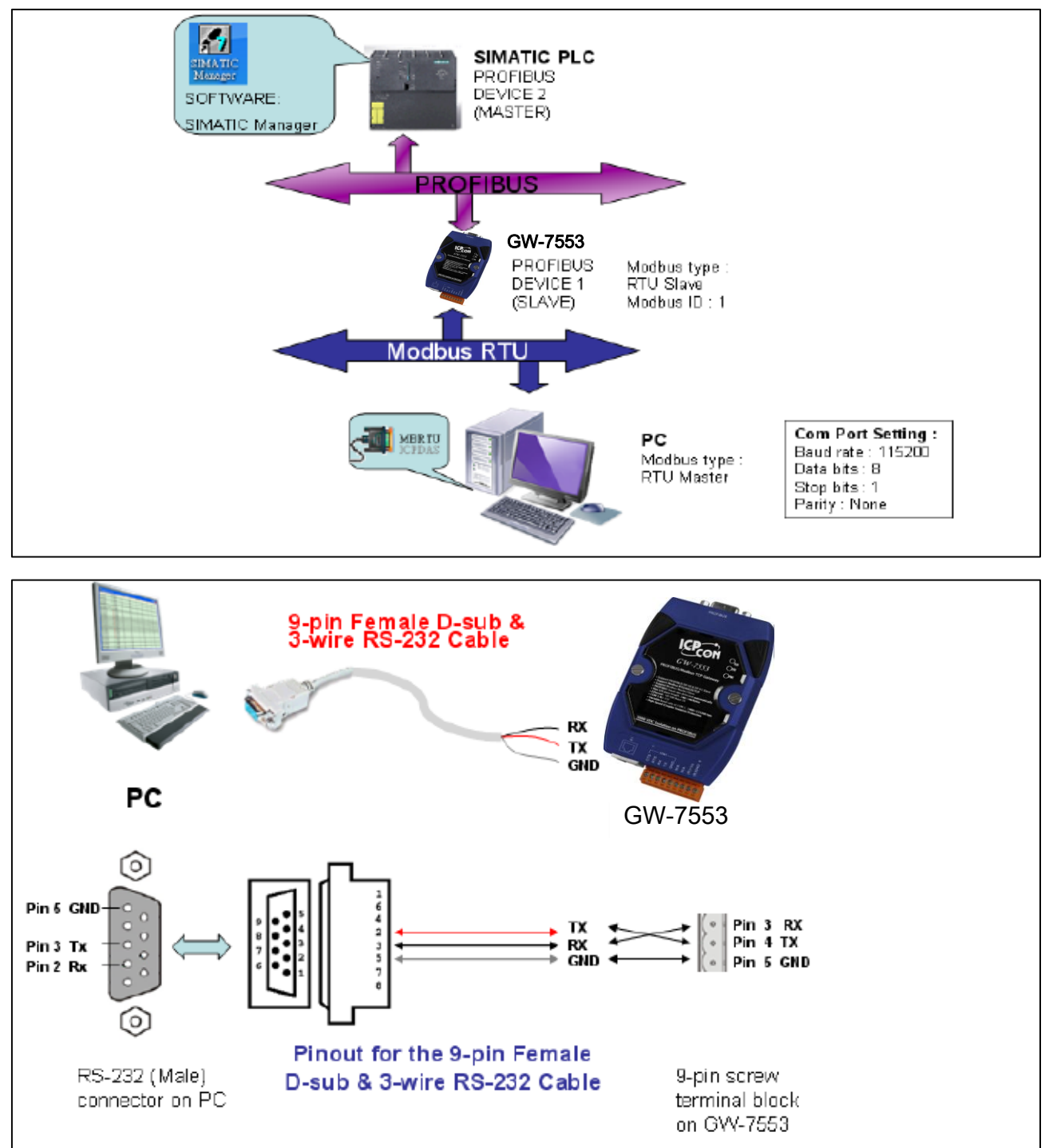

Directory

Example 1:Receives AO data from Modbus master.

Example 2: Rceives DO data from Modbus master.

Example 3: Rereshes DI data to Modbus master.

Example 4: Rereshes AI data to Modbus master.

# Example 1: PLC receives AO data from Modbus master.

### SIMATIC STEP 7 Edit

1. HW Config. – configure GW-7553 (ex: System setting module x1, Input Register—2 word module x1)

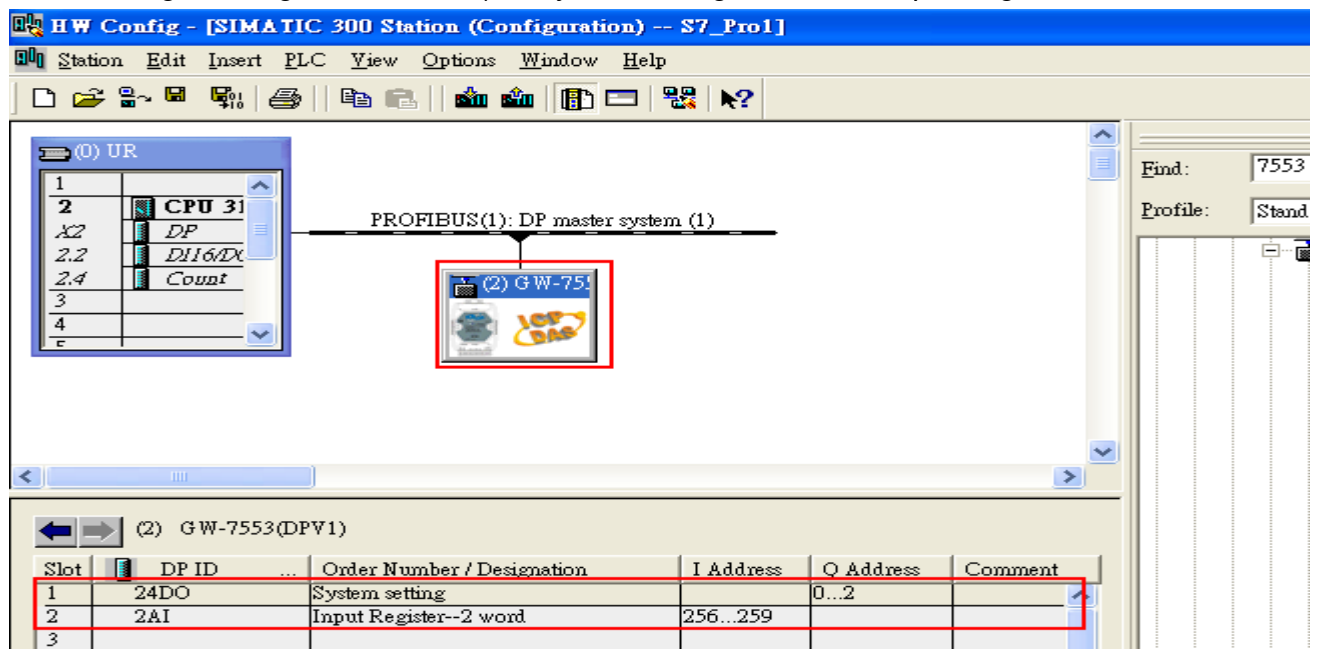

2. HW Config – Parameter assignment (ex: Com port settings, Modbus type: Slave, Modbus format: RTU, Byte Order: Big Endian). Confirm the GW-7553's Com Port setting is the same with MBRTU tool (ex: baud rate-115200, data bits-8, stop bits-1, parity-none). About the MBRTU tool, please refer to the "Communication test" in the below.

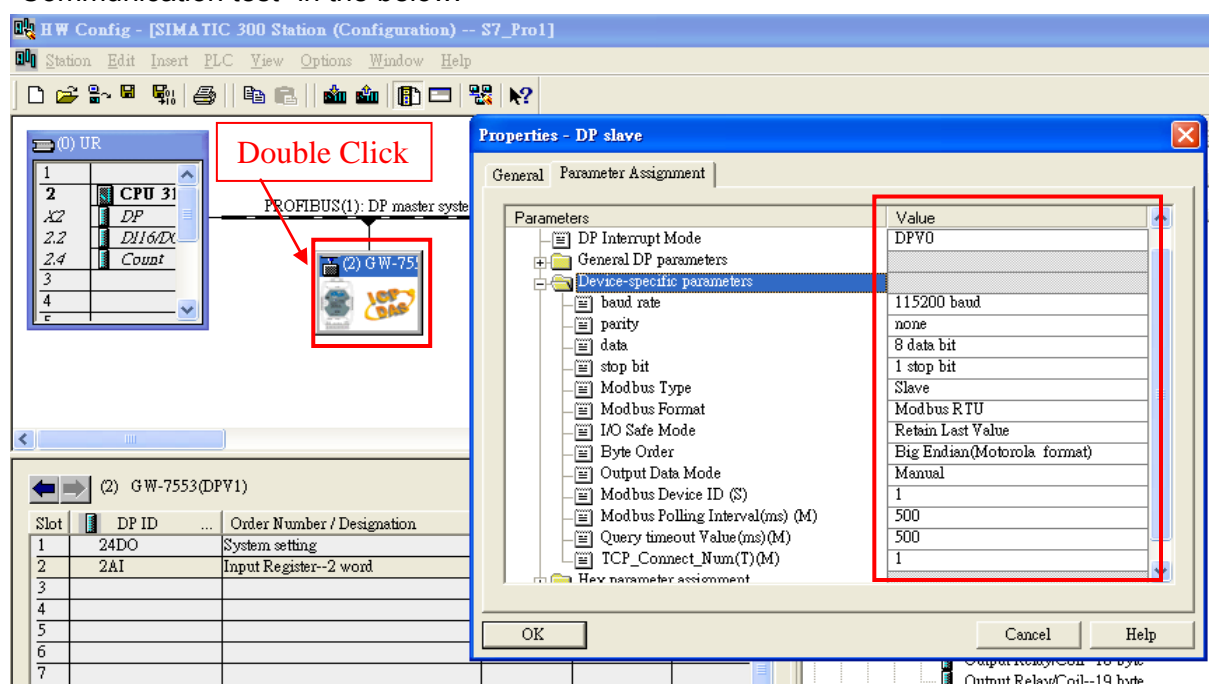

# 3. Save and Compile

|   | <u>k</u> 1 | HW Cor                         | ufig ·          | - ISIMA                    | ATIC .         | 300 St                                 | ation (Co                | onfig       | urati  | on) (        | S7_Pro1]      |    |           |         |   |               |
|---|------------|--------------------------------|-----------------|----------------------------|----------------|----------------------------------------|--------------------------|-------------|--------|--------------|---------------|----|-----------|---------|---|---------------|
|   | 100        | <u>S</u> tation                | <u>E</u> dit    | Insert                     | PLC            | <u>V</u> iew                           | <u>O</u> ptions          | <u>W</u> in | udow   | <u>H</u> elp |               |    |           |         |   |               |
|   | C          | <u>N</u> ew<br><u>O</u> pen    |                 |                            |                |                                        | Ctrl+N<br>Ctrl+O         |             |        |              | <b>≅   №?</b> |    |           |         |   | 1             |
|   | Ξ          | Open<br><u>C</u> lose          | ON <u>L</u>     | INE                        |                |                                        |                          |             |        |              |               |    |           |         |   | <u>F</u> ind: |
|   |            | <u>S</u> ave<br>Save :         | and C           | ompile                     |                |                                        | Ctrl+S                   |             | naste: | r system     | (1)           |    |           |         |   | Profile:      |
|   |            | Prope                          | rties           | •                          |                |                                        |                          |             | 75:    |              |               |    |           |         |   |               |
|   |            | <u>I</u> mpo:<br><u>E</u> xpo: | rt<br>rt        |                            |                |                                        |                          |             | 2      |              |               |    |           |         |   |               |
|   |            | <b>Consi</b><br>Checl          | stency<br>« CiR | y C <u>h</u> eck<br>Compat | libility       |                                        | Ctrl+Alt+)<br>Ctrl+Alt+) | K<br>F      |        |              |               |    |           |         |   |               |
| • | ۲          | <u>P</u> rint.<br>Print I      | Previe          | <u>₩</u>                   |                |                                        | Ctrl+P                   |             |        |              |               |    |           |         | > |               |
| Γ | •          | Page :                         | Setup<br>P14    | <br>SIM 0 TI               | C 200          | "tation                                |                          |             |        |              |               |    |           |         |   |               |
|   |            | 1 87_<br>2 87_<br>2 87         | Pro3\<br>Pro3\  | SIMATI<br>SIMATI<br>SIMATI | C 300<br>C 300 | 10 Station<br>10 Station<br>10 Station |                          |             | on     |              | I Address     |    | ) Address | Comment |   |               |
|   |            | <u>4</u> S7_                   | Pro4            | SIMATI                     | C 300          | Station                                |                          |             |        |              | 256259        | 0. |           |         |   |               |
|   | 1          | Exit                           |                 |                            |                |                                        | Alt+F4                   |             |        |              |               |    |           |         |   |               |
|   | 5          |                                |                 |                            |                |                                        |                          |             |        |              |               |    |           |         |   |               |

### 4. Download setting into STEP 7

| 🔩 H.W. Config - [SIMAT          | IC 300 Station (Configuration) -            | - \$7_Pro1] |           |         |            |      |
|---------------------------------|---------------------------------------------|-------------|-----------|---------|------------|------|
| 👊 Station <u>E</u> dit Insert P | <u>LC View Options W</u> indow <u>H</u> elj |             |           |         |            |      |
| 🗅 🚅 🔓 🖩 🖷 🦷                     | Download                                    | Ctrl+L      |           |         |            |      |
|                                 | <u>Upload</u>                               |             |           | ~       | l          |      |
| = (0) UR                        | Download Module Identification              |             |           | =       | Find:      | 755: |
| 1                               | Upload Module Ide <u>n</u> tification to PG |             |           |         | -<br>D (*) |      |
| X2 DP                           | Faulty Modules                              |             |           |         | Profile:   | Stan |
| 2.2 <u>DI16/D</u>               | Module Information                          | Ctrl+D      |           |         |            | Ē[   |
| <u>2.4</u><br>3                 | Operating Mode                              | Ctrl+I      |           |         |            |      |
| 4                               | Clear/ <u>R</u> eset                        |             |           |         |            |      |
|                                 | Set Time of D <u>ay</u><br>Monitor/Medify   |             |           |         |            |      |
| _                               | Montoliny                                   |             |           |         |            |      |
| _                               | Updat <u>e</u> Firmware                     |             |           |         |            |      |
|                                 | Save De <u>v</u> ice Name to Memory Card    |             |           | ~       |            |      |
| <                               | Ethernet                                    | •           |           | >       | -          |      |
| (2) G₩-7553                     | PROFIBUS                                    | •           |           |         |            |      |
| Slot 🚺 DP ID                    | <u>S</u> ave Service Data                   |             | Q Address | Comment |            |      |
| 1 24D0                          | System setting                              |             | 02        | ^       |            |      |
| 2 2AI                           | Input Register2 word                        | 256259      |           |         |            |      |

| 5.Insert a new Organization Block (0 | OB1,OB82,OB86) |
|--------------------------------------|----------------|
|--------------------------------------|----------------|

| SIMATIC Manager - [S                                                                                                    | 57_G₩-7552 C:\Program Files\Siemens\Step7\s7proj\\$7_G₩-~1]                                                                                                    |       |
|----------------------------------------------------------------------------------------------------|----------------------------------------------------------------------------------------------------|-------|
| File Edit Insert PLC                                                                                                    | <u>Y</u> iew <u>Options Window H</u> elp                                                                                                    | - 8 × |
| □         □         □         □         □         □         □         □         □         □         □         □         □         □         □         □         □         □         □         □         □         □         □         □         □         □         □         □         □         □         □         □         □         □         □         □         □         □         □         □         □         □         □         □         □         □         □         □         □         □         □         □         □         □         □         □         □         □         □         □         □         □         □         □         □         □         □         □         □         □         □         □         □         □         □         □         □         □         □         □         □         □         □         □         □         □         □         □         □         □         □         □         □         □         □         □         □         □         □         □         □         □         □         □         □         □         □ | Image: System data         ion         P(0)         n(1)         iss         Cut         Cut |       |
|                                                                                                    |                                                                                                    |       |
|                                                                                                    | Insert New Object     Organization Block       PLC     Function Block       Rewire     Function Block       Compare Blocks     Reference Data       Check Block Consistency     Data Type       Print     Variable Table                                                                                                    |       |
| Inserts Organization Block at the                                                                                                    | e cursor position.                                                                                                    | 1     |

| Properties - Organizatio        | n Block                                       | × |
|---------------------------------|-----------------------------------------------|---|
| General - Part 1 General        | - Part 2   Calls   Attributes                 |   |
| <u>N</u> ame:                   | OB1                                           |   |
| Symbolic Name:                  |                                               |   |
| Symbol <u>C</u> omment:         |                                               |   |
| Created in <u>L</u> anguage:    | LAD                                           |   |
| Project path:                   |                                               |   |
| Storage location<br>of project: | C:\Program Files\Siemens\Step7\s7proj\S7_Pro1 |   |
| Data created :                  | Code Interface                                |   |
| Last modified:                  | 05/15/2013 09:44:33 AM 05/15/2013 09:44:33 AM |   |
| C <u>o</u> mment:               | Ā                                             |   |
|                                 |                                               |   |
|                                 |                                               |   |
| OK                              | Cancel Help                                   |   |

| SIMATIC Manager - [S7_Pro                                                                                                    | 1 C:\Program Files\Siemens\Step7\s7proj\S7_Pro1] |               |
|----------------------------------------------------------------------------------------------------|--------------------------------------------------|---------------|
| 🎒 File Edit Insert PLC View                                                                                                    | <u>Options W</u> indow <u>H</u> elp              |               |
| D 🛩   🎛 🛲   X 🖻 🛍                                                                                                    | 🚵 😨 💁 º o 👬 👬 👬 👬 🚺 < No Filter >                | J M 📽 🎯 🖷 🗖 🕅 |
| ST_Pro1  SIMATIC 300 Station  SCPU 313C-2 DP(1)  Sources  Sources | System data                                      | ■ OB86        |

6.S7 program edit

Variables used in the example LD Program:

| Ci                 | Contents Of: 'Environment\Interface\TEMP' |               |         |                                                |   |  |  |  |
|--------------------|-------------------------------------------|---------------|---------|------------------------------------------------|---|--|--|--|
| — 🗉 OB1_SCAN_1 🔥   | Name                                      | Data Type     | Address | Comment                                        | ~ |  |  |  |
| - 🖻 OB1_PRIORITY   | 🕲 OB1_OB_NUMBR                            | Byte          | 3.0     | 1 (Organization block 1, OB1)                  | _ |  |  |  |
| —™ OB1_OB_NUMBR    | 1 OB1_RESERVED_1                          | Byte          | 4.0     | Reserved for system                            |   |  |  |  |
| -B OB1_RESERVED_1  | OB1_RESERVED_2                            | Byte          | 5.0     | Reserved for system                            |   |  |  |  |
| - B OB1_RESERVED_2 | 1 OB1_PREV_CYCLE                          | Int           | 6.0     | Cycle time of previous OB1 scan (milliseconds) |   |  |  |  |
| -B OB1_MIN_CYCLE   | 🕲 OB1_MIN_CYCLE                           | Int           | 8.0     | Minimum cycle time of OB1 (milliseconds)       |   |  |  |  |
| -B OB1_MAX_CYCLE   | 1 OB1_MAX_CYCLE                           | Int           | 10.0    | Maximum cycle time of OB1 (milliseconds)       | ≡ |  |  |  |
| - 🖻 OB1_DATE_TIME  | 🕲 OB1_DATE_TIME                           | Date_And_Time | 12.0    | Date and time OB1 started                      |   |  |  |  |
|                    | 1 END                                     | Bool          | 20.0    |                                                |   |  |  |  |
|                    | TEMPO                                     | Word          | 22.0    |                                                |   |  |  |  |
|                    | TEMP 1                                    | Word          | 24.0    |                                                | ~ |  |  |  |

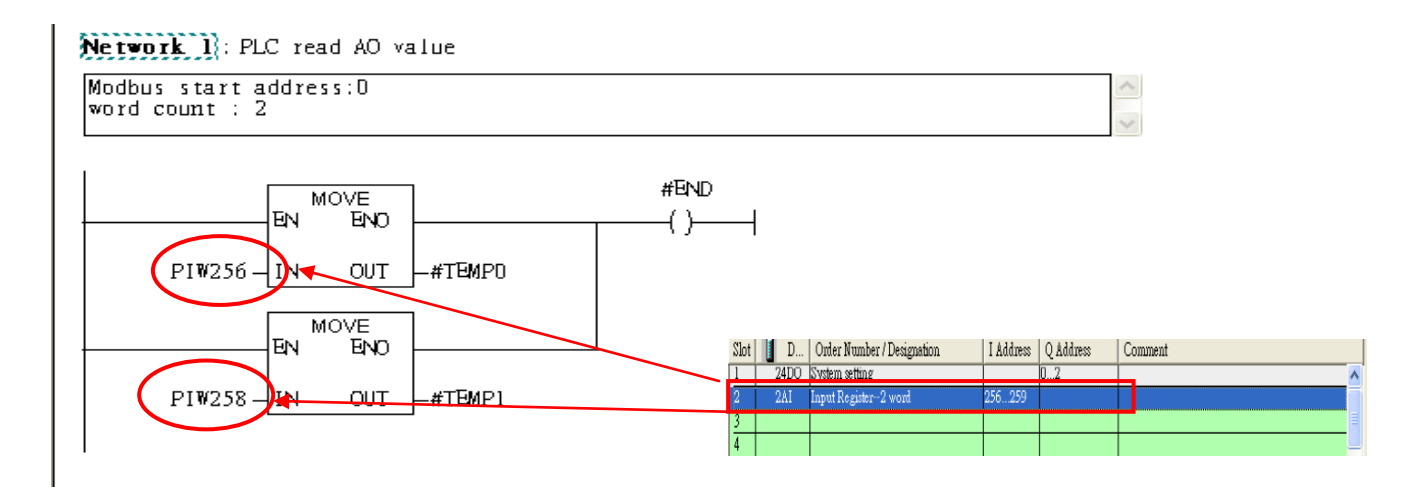

### 7. S7 program download

| = <u>File E</u> dit Inse <mark>rt PLC D</mark> e | ebug <u>V</u> iew <u>O</u> ptions <u>W</u> indow | <u>H</u> elp |                  |                 |                                       |          | - 8 ×   |
|--------------------------------------------------|--------------------------------------------------|--------------|------------------|-----------------|---------------------------------------|----------|---------|
|                                                  | load                                             | Ctrl+L       | !« »!  🗖 📼       | E = 1F - 1F - 0 |                                       | ▶?       |         |
| Select 1                                         | Online CPU<br>ish Connection to Configured CPU   |              | )f. 'Environme   | nt\Interface\TE | )@'                                   |          |         |
|                                                  |                                                  |              |                  | Data T          |                                       | ddroce   | Common  |
| HE New network CPU M                             | dessages                                         |              | EV_CLASS         | Byte            | <b>, pe</b> 12                        | 1.0      | Bits 0  |
| Bit logic Display                                | y Force Values                                   | Ctrl+Alt+F   | SCAN_1           | Byte            | 1                                     | .0       | 1 (Col  |
| Comparator Monte                                 | 50/Modify Variables                              |              | PRIORITY         | Byte            | 2                                     | .0       | Priori  |
| + + Counter Modul                                | le Information                                   | Ctrl+D       | OB_NUMBR         | Byte            | 3                                     | .0       | 1 (Org  |
| DB call Operat                                   | ting Mode                                        | Ctrl+I       | RESERVED_1       | Byte            | 4                                     | .0       | Reserv  |
| Jumps Clear/F                                    | Reset                                            |              | RESERVED_2       | Byte            | 5                                     | .0       | Reserv  |
| + I Integer functic Set In                       | DB1 MAX CYC                                      |              | PREV_CYCLE       | Int             | 6                                     |          | Cycle   |
| - Move                                           | OB1_DATE_TI                                      |              | _MIN_CYCLE       | Int             | 8                                     |          | Minimu  |
| E MOVE                                           |                                                  | · ·          |                  | 1111            | · · · · · · · · · · · · · · · · · · · |          | >       |
| Program control                                  | [                                                |              |                  |                 |                                       |          | ~       |
| + an Status bits                                 | OB1 : "Main Program                              | Sweep (Cyc   | le)"             |                 |                                       |          |         |
| 🕀 👩 Timers                                       | Conment:                                         |              |                  |                 |                                       |          |         |
| 😟 🔛 Word logic                                   |                                                  |              |                  |                 |                                       |          |         |
| FB blocks                                        |                                                  |              |                  |                 |                                       |          |         |
| E SFB blocks                                     | Network I: PLC read                              | AU Value     |                  |                 |                                       |          |         |
| SFC blocks                                       | Modbus start address                             | :0           |                  |                 |                                       | ~        |         |
| Multiple instances                               | word count : 2                                   |              |                  |                 |                                       | ~        |         |
| E Dibiolies                                      |                                                  |              |                  |                 |                                       |          |         |
|                                                  |                                                  | VE           |                  | #END            |                                       |          |         |
|                                                  | EN                                               | ENO          |                  | -()             |                                       |          |         |
|                                                  |                                                  |              |                  | , , , ,         |                                       |          |         |
|                                                  | PIW256 - IN                                      | OUT #TEM     | 1P0              |                 |                                       |          |         |
|                                                  |                                                  |              |                  |                 |                                       |          |         |
|                                                  | EN MO                                            |              |                  |                 |                                       |          |         |
| Assign a value                                   | <sup>-</sup> .                                   |              |                  |                 |                                       |          |         |
|                                                  | PIW258 - IN                                      | OUT -#TEA    | 4P1              |                 |                                       |          |         |
| Program 🖁 🗄 Call st.                             |                                                  |              |                  |                 |                                       |          | ~       |
|                                                  |                                                  |              |                  |                 |                                       |          |         |
| 1                                                |                                                  |              |                  |                 |                                       |          |         |
|                                                  |                                                  |              |                  |                 |                                       |          |         |
|                                                  | A 2: Info 🔨 3: Cross-refere                      | ences A      | 4: Address info. | λ 5: Modify λ   | 6: Diagnostics 👌                      | 7: Compa | rison / |
| Loads the current block to the PLC.              |                                                  |              | offline          | Abs < 5.2       | Inser                                 | t Chg    |         |

8. Make sure the RUN LED of the GW-7553 is on and the switch of the GW-7553 is at Normal mode.

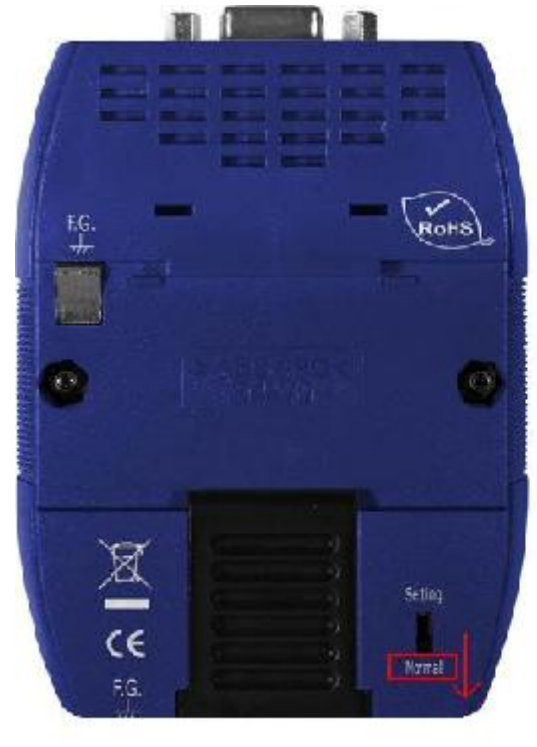

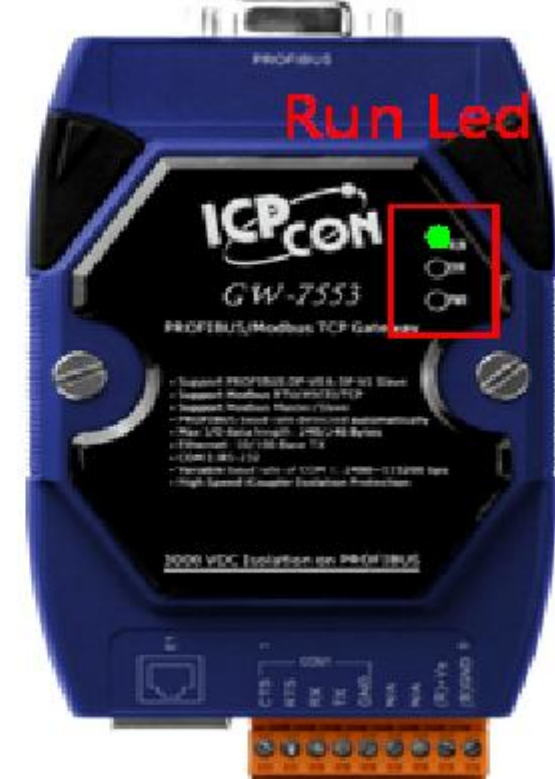

### Communication test

1. Confirm the GW-7553's Com Port setting is the same with Modbus Master tool (ex: MBRTU, you can download MBRTU from <a href="http://ftp.icpdas.com.tw/pub/cd/8000cd/napdos/modbus\_modbus\_utility/">http://ftp.icpdas.com.tw/pub/cd/8000cd/napdos/modbus\_utility/</a>)

| 🚰 MBRTU V. 1.0.7 COM1     |                                                            |  |  |  |  |  |
|---------------------------|------------------------------------------------------------|--|--|--|--|--|
| COM status                | Protocol Description                                       |  |  |  |  |  |
| C0M1 -                    | FC1 Read multiple coils status (0xxxx) for D0              |  |  |  |  |  |
| 115200 💌                  | 1. Set com port settings                                   |  |  |  |  |  |
| Line control : N,8,1      | Byte 1: FC=01                                              |  |  |  |  |  |
| Open Close                | Byte 2-3: Reference number<br>Byte 4-5: Bit count          |  |  |  |  |  |
| Polling mode (no wait)    | Statistics Clear Statistics                                |  |  |  |  |  |
| Start Stop 200            | Commands Packet Responses                                  |  |  |  |  |  |
|                           | Total Packet bytes 0 Difference Total Packet bytes 0       |  |  |  |  |  |
| Timer mode (fixed period) | Packet Quantity sent 0 Packet Quantity received 0          |  |  |  |  |  |
| Interval 50 ms            | Polling or Timer mode (Date/Time) Polling Mode Timing (ms) |  |  |  |  |  |
| Start Stop                | Start time Time Start Max 000 Average                      |  |  |  |  |  |
|                           | Stop time Time Stop Min 100 000                            |  |  |  |  |  |
| Command                   |                                                            |  |  |  |  |  |
| 140001                    | Send Command                                               |  |  |  |  |  |
| Commands 🔽                | With CRC Responses                                         |  |  |  |  |  |
|                           |                                                            |  |  |  |  |  |
|                           |                                                            |  |  |  |  |  |
|                           | Clear Lists Exit Program                                   |  |  |  |  |  |

Com Port Settings: baud rate-115200, data bits-8, stop bits-1, parity-none

2. Click "Send Command" button to wirte AO value (0x1122, 0x3344)

| MBRTU V. 1.0.7 COM                                                                                                    |                                                                                                    |                                                                                              |
|----------------------------------------------------------------------------------------------------|----------------------------------------------------------------------------------------------------|----------------------------------------------------------------------------------------------|
| COM status                                                                                                    | Protocol Description         FC16 Write multiple registers (4xxxx) for AD         Byte 1:       FC=10 (hex)         Byte 2-3:       Reference number         Byte 4-5:       Word count         Byte 6:       Byte count (B=2 x word count)         Byte 7-(B+6):       Register values                                                                                                    |                                                                                              |
| Poling mode (no wait)<br>Timeout<br>Start Stop 200<br>Timer mode (fixed period)<br>Interval 50 ms<br>Start Stop<br>Command 1. Se | Statistics       Commands       Responses         Current Packet Size (bytes)       8       Packet       Current Packet 5/2         Total Packet bytes       13       Difference       Total Packet bytes         Packet Quantity       1       0       Packet Quantity         Polling or Timer mode (Date/Time)       Polling Mod       Max 000         Start time       Time Start       Max 000         Add Command to write AO value (0x1122, 0x334) | Clear Statistics<br>Size (bytes) 7<br>tes 8<br>received 1<br>e Timing (ms)<br>Average<br>000 |
| 1 10 0 0 0 2 4 11 22 33 44                                                                                                    |                                                                                                    | Send Command                                                                                 |
| Commands 🔽                                                                                                    | With CRC Responses  44 42 5A  2. Receive Response                                                                                                    | <ul> <li>N</li> </ul>                                                                        |
|                                                                                                    | Clear Lists                                                                                                    | Exit Program                                                                                 |

3. PLC will receives the "AI Value (0x1122, 0x3344)" at PLC address PIW256&PIW258

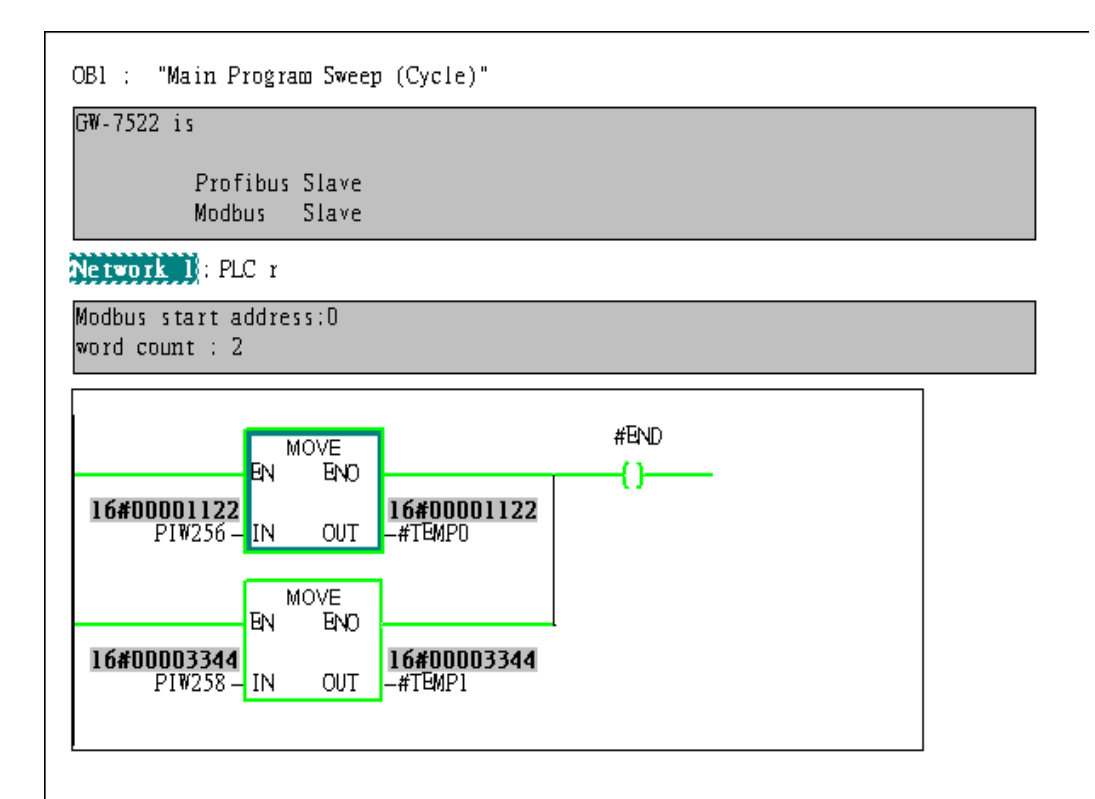

# Example 2: PLC receives DO data from Modbus master.

### SIMATIC STEP 7 Edit

1. HW Config. – configure GW-7553 (ex: System setting module x1, Input Relay/Coil – 2 byte module x1)

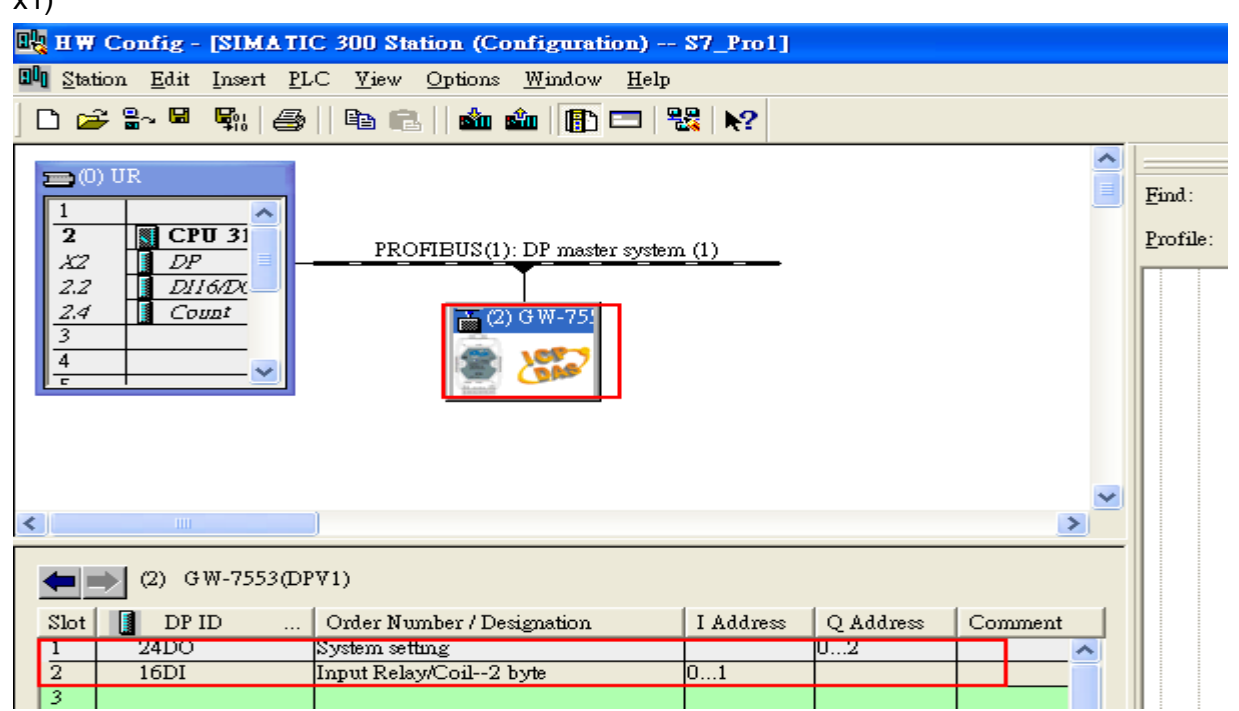

2. HW Config – Parameter assignment (ex: Com port settings, Modbus type: Slave, Modbus format: RTU, Byte Order: Big Endian). Confirm the GW-7553's Com Port setting is the same with MBRTU tool (ex: baud rate-115200, data bits-8, stop bits-1, parity-none). About the MBRTU tool, please refer to the "Communication test" in the below.

| Reg HW Config - [SIMATIC 300 Station (Configuration) S7_Pro1]                                                                                                    |                                                                                                    |                                                                |  |  |  |  |  |  |
|----------------------------------------------------------------------------------------------------|----------------------------------------------------------------------------------------------------|----------------------------------------------------------------|--|--|--|--|--|--|
| 🛄 Station Edit Insert PLC View Options Window H                                                                                                    | lp                                                                                                    |                                                                |  |  |  |  |  |  |
|                                                                                                    |                                                                                                    |                                                                |  |  |  |  |  |  |
| Double Click                                                                                                    | Properties - DP slave<br>General Parameter Assignment                                                                                                    |                                                                |  |  |  |  |  |  |
| X2         DP           2.2         D1160X           2.4         Count                                                                                                    | Parameters  Gamma Station parameters  DP Interrupt Mode                                                                                                    | Value Z                                                        |  |  |  |  |  |  |
|                                                                                                    | Ceneral DP parameters     Device-specific parameters     Device-specific parameters | 115200 baud<br>none<br>8 data bit<br>1 stop bit<br>Slave       |  |  |  |  |  |  |
| (2) GW-7553(DPV1)                                                                                                    | - ☐ Modbus Format<br>- ☐ I/O Safe Mode<br>- ☐ Byte Order                                                                                                    | Modbus RTU<br>Retain Last Value<br>Big Endian(Motorola format) |  |  |  |  |  |  |
| Slot         DP ID         Order Number / Designation           1         24DO         System setting           2         16DI         Input Relay/Coil2 byte           3 |                                                                                                    | Малиа.<br>1<br>500<br>500<br>1                                 |  |  |  |  |  |  |
| 4                                                                                                    | OK                                                                                                    | Cancel Help                                                    |  |  |  |  |  |  |

#### 3. Save and Compile

| oła e            | IW Config - [SIMATIC 300 S                           | tation (Config               | guration) \$7_Pro1]         |   |                  |                                               |
|------------------|------------------------------------------------------|------------------------------|-----------------------------|---|------------------|-----------------------------------------------|
| 0 <sup>0</sup> 0 | Station <u>E</u> dit Insert <u>P</u> LC <u>V</u> iew | ∕ <u>O</u> ptions <u>W</u> i | ndow <u>H</u> elp           |   |                  |                                               |
| ] [              | <u>N</u> ew<br>Open                                  | Ctrl+N<br>Ctrl+O             | 🗈 🗖 🚟 💦                     |   | 1                |                                               |
| E                | Open ON <u>L</u> INE<br><u>C</u> lose                |                              | IS(1): DP master system (1) |   | <u>F</u> ind:    |                                               |
|                  | Save                                                 |                              |                             |   | <u>P</u> rofile: | Standard                                      |
|                  | Save and Co <u>m</u> pile                            | Ctrl+S                       |                             |   | ⊡ · ₩ F          | PROFIBUS DP                                   |
|                  | Proper <u>t</u> ies                                  |                              |                             |   |                  | PROFIBUS-PA                                   |
|                  | Import                                               |                              | (2) GW-75                   |   |                  | SIMATIC 300                                   |
| 4                | <u>E</u> xport                                       |                              | . 🕷 🎏                       |   |                  | SIMATIC 400                                   |
|                  | Consistency C <u>h</u> eck                           | Ctrl+Alt+K                   | Hannit                      |   | ± - <u>₩</u> ≥   | SIMATIC PC Based Contra<br>SIMATIC PC Station |
| -                | Check CiR Compatibility                              | Ctrl+Alt+F                   | _                           |   |                  |                                               |
|                  | <u>P</u> rint                                        | Ctrl+P                       |                             | ~ |                  |                                               |
| <                | Print Previe <u>w</u><br>Pom Setur                   |                              | >                           |   |                  |                                               |
|                  | rage setup                                           |                              |                             |   |                  |                                               |
|                  | 1 S7_Pro1\SIMATIC 300 Station                        | L                            |                             |   |                  |                                               |
| Ē                | 3 S7 Pro3/SIMATIC 300 Station                        | L                            | 02                          |   |                  |                                               |
| 1                | 4 S7_Pro4\SIMATIC 300 Station                        | L                            | 1                           |   |                  |                                               |
| •                | E <u>x</u> it                                        | Alt+F4                       |                             |   |                  |                                               |
| 5                |                                                      |                              |                             |   |                  |                                               |

### 4. Download setting into STEP 7

| 🔩 H W Config - [SIMA I                 | IC 300 Station (Configuratio                                                                                       | n) \$7_Pro1]            |     |   |               |                                                                                                    |
|----------------------------------------|----------------------------------------------------------------------------------------------------|-------------------------|-----|---|---------------|----------------------------------------------------------------------------------------------------|
| 🛄 Station Edit Insert 1                | <u>LC View Options Mindow</u>                                                                                      | <u>Holp</u>             |     |   |               |                                                                                                    |
| 🗅 🚅 🔓 🖫 🙀                              | Download                                                                                                    | Ctrl+L                  |     |   |               |                                                                                                    |
| -                                      | <u>Up</u> load                                                                                                    |                         |     | ~ |               |                                                                                                    |
| (0) UR                                 | Download Module Identification<br>Upload Module Ide <u>n</u> tification to                                         | <br>PG                  | (1) |   | <u>F</u> ind: |                                                                                                    |
| 2 CPU 31                               | Faulty Modules                                                                                                    |                         |     |   | Profile:      | Standard                                                                                                    |
| 2.2 D116DX<br>2.4 Count<br>3<br>4<br>c | Module Information<br>Operating Mode<br>Clear/ <u>R</u> eset<br>Set Time of D <u>a</u> y<br><u>M</u> onitor/Modify | <b>Ctrl+D</b><br>Ctrl+I | 75. |   |               | ROFIBUS DP<br>ROFIBUS-PA<br>ROFINET IO<br>MATIC 300<br>MATIC 400<br>MATIC PC Based Control<br>MATIC PC Station |
|                                        | Updat <u>e</u> Firmware                                                                                            |                         |     |   |               |                                                                                                    |
|                                        | Save De <u>v</u> ice Name to Memory C                                                                              | ard                     |     | ~ |               |                                                                                                    |
| <                                      | Ethernet                                                                                                    | •                       | >   |   |               |                                                                                                    |
| (2) GW-7552                            | PROFIBUS                                                                                                    | •                       |     |   |               |                                                                                                    |
| Slot 🚺 DP ID                           | Save Service Data                                                                                                  |                         |     |   |               |                                                                                                    |
| 1 24D0<br>2 16DI<br>3                  | System setting 0<br>Input Relay/Coil2 byte 01                                                                      | )2                      |     | ^ |               |                                                                                                    |

### 5.Insert a new Organization Block (OB1,OB82,OB86)

| SIMATIC Manager - [S                                                                                                    | 7_GW-7552 C.\Program Files\Siemens\Step7\s7proj\\$7_GW-~1]                                                                                                    |       |
|----------------------------------------------------------------------------------------------------|----------------------------------------------------------------------------------------------------|-------|
| File Edit Insert PLC                                                                                                    | <u>V</u> iew <u>Options</u> <u>W</u> indow <u>H</u> elp                                                                                                    | - 8 × |
| □         □         □         □         □         □         □         □         □         □         □         □         □         □         □         □         □         □         □         □         □         □         □         □         □         □         □         □         □         □         □         □         □         □         □         □         □         □         □         □         □         □         □         □         □         □         □         □         □         □         □         □         □         □         □         □         □         □         □         □         □         □         □         □         □         □         □         □         □         □         □         □         □         □         □         □         □         □         □         □         □         □         □         □         □         □         □         □         □         □         □         □         □         □         □         □         □         □         □         □         □         □         □         □         □         □         □ | a a a a a a a a a a a a a a a a a a a                                                                                                    |       |
| <b>123</b> 1310048                                                                                                    | Cut     Ctrl+X       Copy     Ctrl+C       Paste     Ctrl+V       Delete     Del       Insert New Object     Organization Block                                          |       |
|                                                                                                    | PLC     Function Block       Rewire     Function       Compare Blocks     Data Block       Reference Data     Data Type       Check Block Consistency     Variable Table |       |
|                                                                                                    | Print<br>Rename F2<br>Object Properties Alt+Return<br>Special Object Properties                                                                                          |       |
| Insurte Occupitation Director of the                                                                                                    |                                                                                                    |       |

| Properties - Organization Block |                                               |   |  |  |  |  |  |  |
|---------------------------------|-----------------------------------------------|---|--|--|--|--|--|--|
| General - Part 1 General        | Part 2   Calls   Attributes                   |   |  |  |  |  |  |  |
| <u>N</u> ame:                   | 0B1                                           |   |  |  |  |  |  |  |
| Symbolic Name:                  |                                               |   |  |  |  |  |  |  |
| Symbol <u>C</u> omment:         |                                               |   |  |  |  |  |  |  |
| Created in <u>L</u> anguage:    | LAD                                           |   |  |  |  |  |  |  |
| Project path:                   |                                               |   |  |  |  |  |  |  |
| Storage location<br>of project: | C:\Program Files\Siemens\Step7\s7proj\S7_Pro1 |   |  |  |  |  |  |  |
| Determental.                    | Code Interface                                |   |  |  |  |  |  |  |
| Last modified :                 | 05/15/2013 09:44:33 AM 05/15/2013 09:44:33 AM |   |  |  |  |  |  |  |
| Comment:                        |                                               |   |  |  |  |  |  |  |
|                                 |                                               |   |  |  |  |  |  |  |
|                                 |                                               |   |  |  |  |  |  |  |
| OK                              | Cancel Help                                   | 1 |  |  |  |  |  |  |

| SIMATIC Manager - [S7_Pro                                                                                                    | 1 C:\Program Files\Siemens\Step7\s7proj\\$7_Pro1] |                    |
|----------------------------------------------------------------------------------------------------|---------------------------------------------------|--------------------|
| 🎒 File Edit Insert PLC View                                                                                                    | <u>Options Window H</u> elp                       |                    |
| 🗅 🛩 🔡 🛲 👗 🛍 🛍                                                                                                    | 💼 😨 💁 💁 📴 📰 🔃 🚺 < No Filter >                     | - V 12 00 12 01 12 |
| <ul> <li>⇒ \$7_Pro1</li> <li>⇒ \$100 Station</li> <li>⇒ \$100 CPU 313C-2 DP(1)</li> <li>⇒ \$100 Station (1)</li> <li>⇒ \$100 Sources</li> <li>⇒ \$100 Sources</li> <li>⇒ \$100 Sources</li> </ul> | System data.                                      | . OB86             |

6. S7 program edit

Variables used in the example LD Program:

|   | Name    | Data T <del>y</del> pe | Address | Comment                   |
|---|---------|------------------------|---------|---------------------------|
| 1 | OB1_DAT | Date                   | 12.0    | Date and time OB1 started |
| 1 | END     | Bool                   | 20.0    |                           |
| 1 | temp1   | Byte                   | 21.0    |                           |
|   | temp2   | Byte                   | 22.0    |                           |
| Ξ |         |                        |         |                           |

Network 1: Title:

Comment:

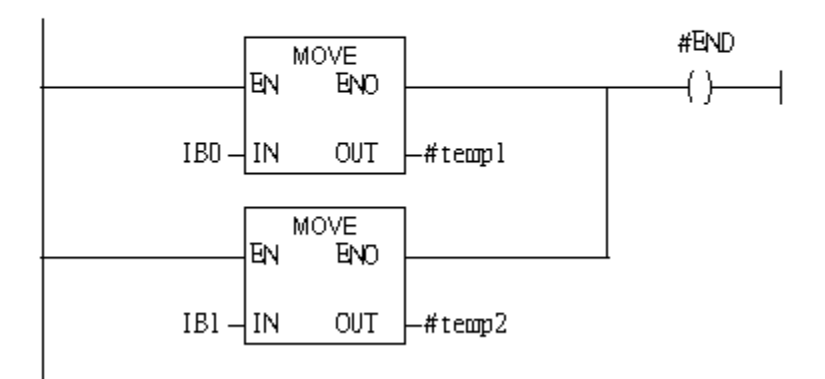

#### 7. S7 program download

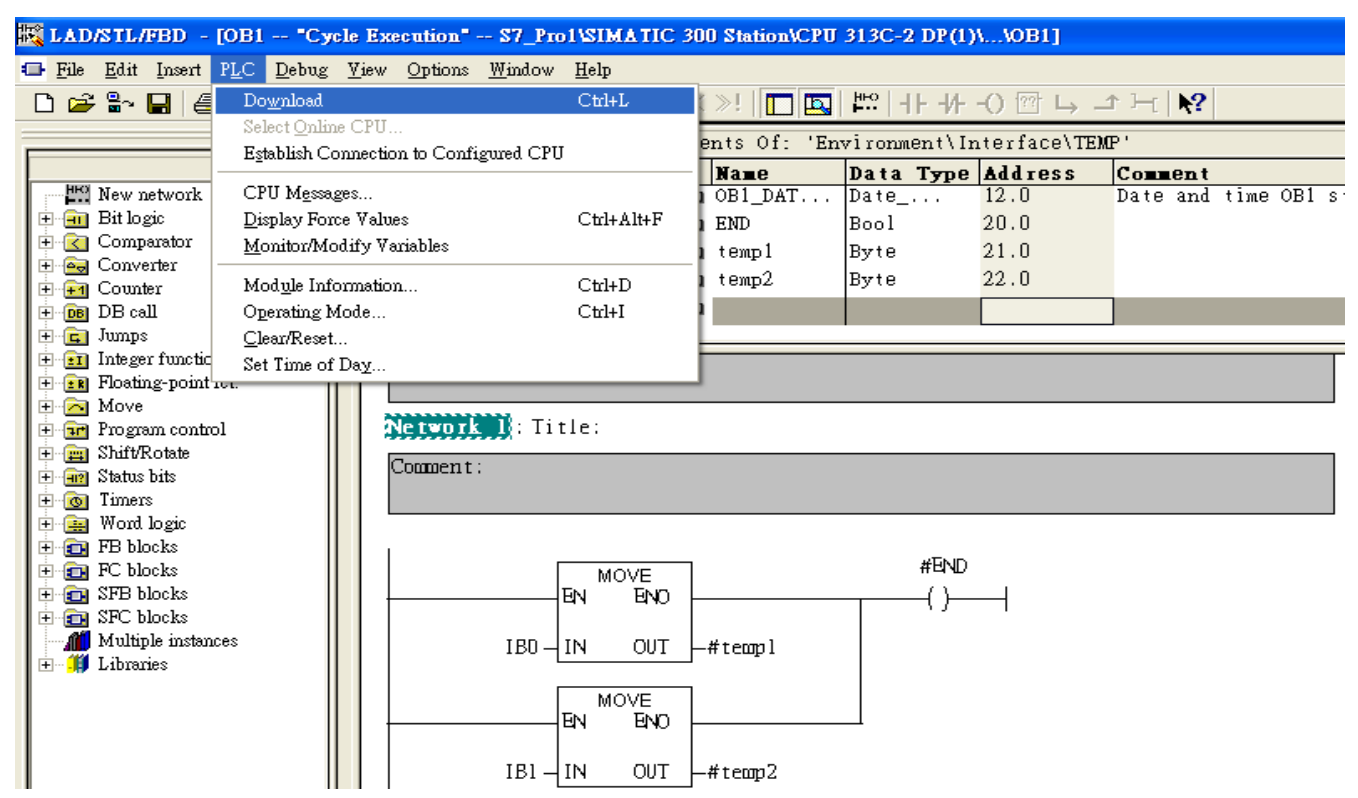

8. Make sure the RUN LED of the GW-7553 is on and the switch of the GW-7553 is at Normal mode.

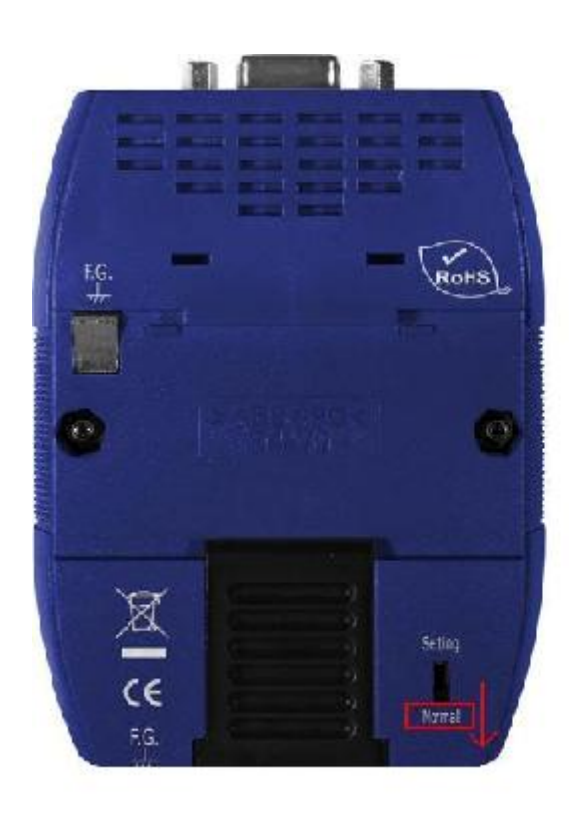

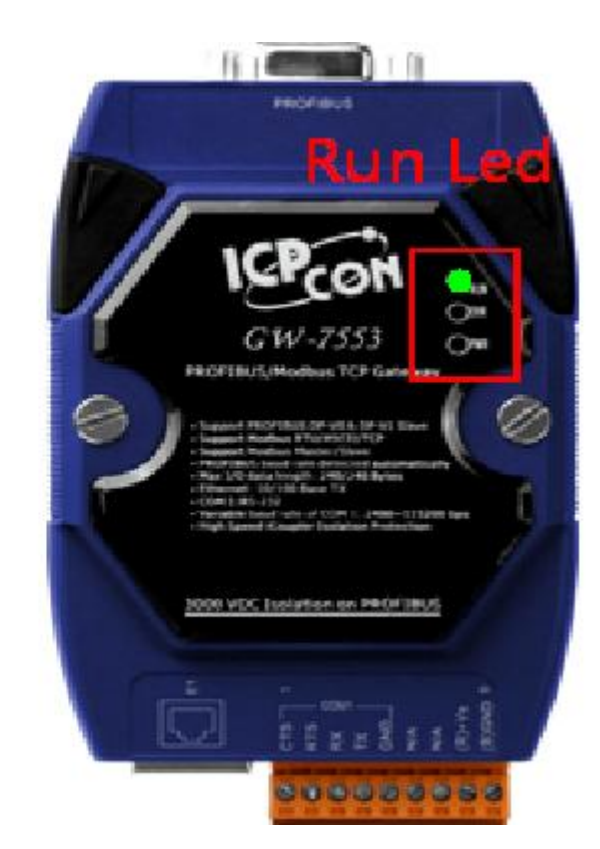

### Communication test

1. Confirm the GW-7553's Com Port setting is the same with Modbus Master tool (ex: MBRTU, you can download MBRTU from <a href="http://ftp.icpdas.com.tw/pub/cd/8000cd/napdos/modbus\_utility/">http://ftp.icpdas.com.tw/pub/cd/8000cd/napdos/modbus\_utility/</a>) Com Port Settings: baud rate-115200, data bits-8, stop bits-1, parity-none

| MBRTU V. 1.0.8 COM1       |                                                                     |                  |  |  |  |  |  |  |
|---------------------------|---------------------------------------------------------------------|------------------|--|--|--|--|--|--|
| COM status                | Protocol Description                                                |                  |  |  |  |  |  |  |
| СОМ1 🗨                    | FC15 Force multiple coils (0xxxx) for D0                            |                  |  |  |  |  |  |  |
| 115200 💌                  | Byte 0: Net ID (Station number)<br>Byte 1: FC=0F (hex)              | <u>^</u>         |  |  |  |  |  |  |
| Line control : N,8,1      | Byte 2-3: Reference number                                          |                  |  |  |  |  |  |  |
|                           | Byte 4-5: Bit count<br>Byte 6: Byte count (B=(bit count + 7)/8)     |                  |  |  |  |  |  |  |
| OpenClose                 | Byte 7-(B+6): Data to be written (least significant is first coil!) | ~                |  |  |  |  |  |  |
| Polling mode (no wait)    | _ Statistics                                                        | Clear Statistics |  |  |  |  |  |  |
| Timeout                   | Commands Packet Responses                                           |                  |  |  |  |  |  |  |
| Start Stop 200            | Current Packet Size (bytes) 8 Quantity Current Packet               | Size (bytes) 8   |  |  |  |  |  |  |
| <b>T</b> 1 (2) 1 1 1      | Packet Quantity sent 7 Packet Quantit                               | u received       |  |  |  |  |  |  |
| limer mode (fixed period) |                                                                     |                  |  |  |  |  |  |  |
| interval pu ms            | Polling or Timer mode (Date/Time) Polling Mod                       | de Timing (ms)   |  |  |  |  |  |  |
| Start Stop                | Stop time Time Stop Min 10                                          |                  |  |  |  |  |  |  |
| Command                   |                                                                     |                  |  |  |  |  |  |  |
|                           |                                                                     | Send Command     |  |  |  |  |  |  |
| Commands 💌                | With CRC Responses                                                  |                  |  |  |  |  |  |  |
|                           |                                                                     | ~                |  |  |  |  |  |  |
|                           |                                                                     |                  |  |  |  |  |  |  |
|                           |                                                                     |                  |  |  |  |  |  |  |
|                           |                                                                     |                  |  |  |  |  |  |  |
|                           | Clear Lists                                                         | Exit Program     |  |  |  |  |  |  |

2. Click "Send Command" button to wirte DO value (0x0102, )

| MBRTU V. 1.0.8 COM                                                                                    | l                                                                                                    |                                                                                                    |
|----------------------------------------------------------------------------------------------------|----------------------------------------------------------------------------------------------------|----------------------------------------------------------------------------------------------------|
| COM status                                                                                            | Protocol Description         FC15 Force multiple coils (0xxxx) for DD         Byte 0:       Net ID (Station number)         Byte 1:       FC=0F (hex)         Byte 2-3:       Reference number         Byte 4-5:       Bit count         Byte 6:       Byte count (B=(bit count + 7)/8)         Byte 7-(B+6):       Data to be written (least significant is | s first coil!)                                                                                                    |
| Polling mode (no wait)<br>Timeout<br>200<br>Timer mode (fixed period)<br>Interval 50 ms<br>Start Stop | Statistics         Commands         Current Packet Size (bytes)       8         Total Packet bytes       110         Packet Quantity       Difference         Packet Quantity sent       10         Polling or Timer mode (Date/Time)         Start time       Time Start         Stop time       Time Stop                                                  | Clear Statistics         ssponses       8         rent Packet Size (bytes)       8         al Packet bytes       24         sket Quantity received       3         Polling Mode Timing (ms)       Max         Max       000         Min       100 |
| Command D1 0f 00 00 00 10 2 01 02 Commands O1 0F 00 00 00 10 02 01 02 62                              | Send command to<br>write DO value<br>71 01 OF 00 00 10 54 07<br>Recieve response                                                                                                    | Send Command                                                                                                    |
|                                                                                                    | Clear Lists                                                                                                    | Exit Program                                                                                                    |

### 3. PLC will receives the "DO Value (0x01, 0x02)" at PLC address IB0&IB1 Network 1: Title:

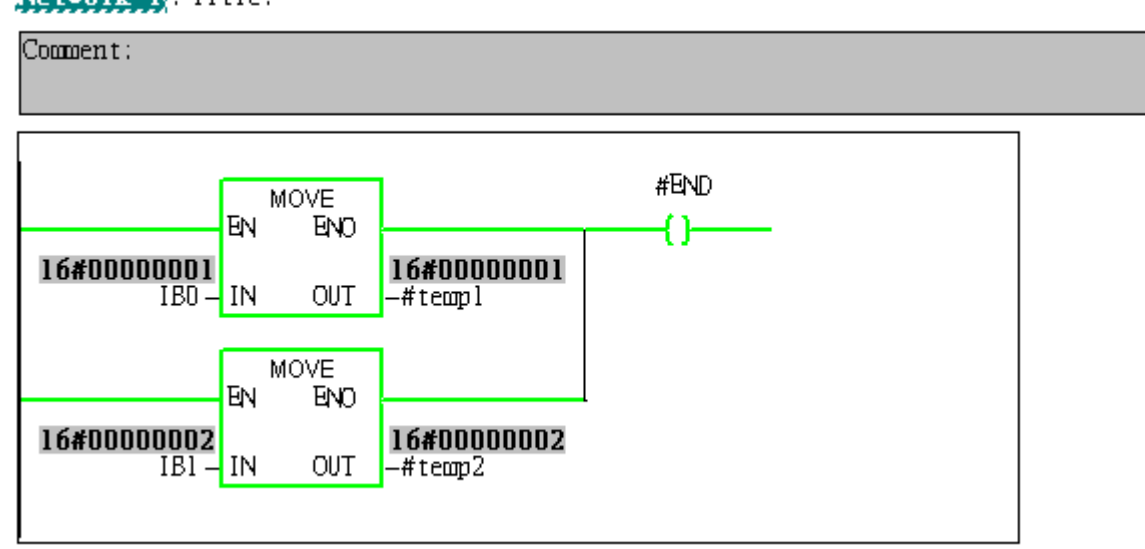

# Example 3: PLC refreshes DI data to Modbus master.

### SIMATIC STEP 7 Edit

1.HW Config. – configure GW-7553 (ex: System setting module x1, Output Relay/Coil—2 byte module x1)

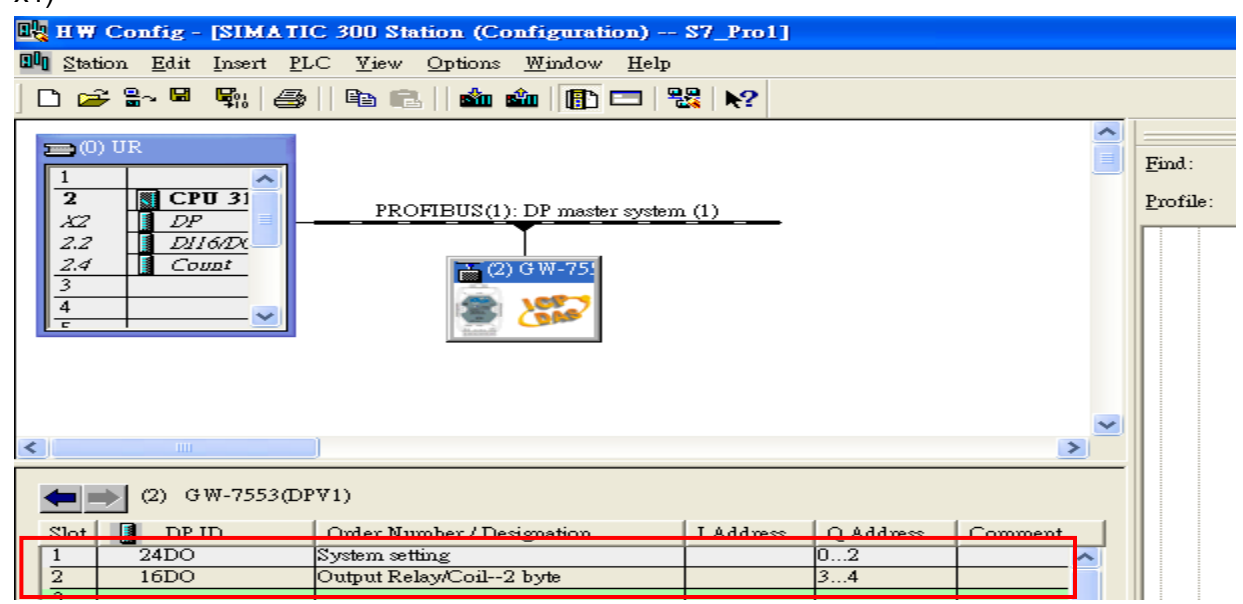

2. HW Config – Parameter assignment (ex: Com port settings, Modbus type: Slave, Modbus format: RTU, Byte Order: Big Endian). Confirm the GW-7553's Com Port setting is the same with MBRTU tool (ex: baud rate-115200, data bits-8, stop bits-1, parity-none). About the MBRTU tool, please refer to the "Communication test" in the below.

| 🔩 H 🤀 Config - [SIMATIC 300 Station (Configuration                     | \$7_Pro1]                                                                                                    |                                                                                        |
|------------------------------------------------------------------------|----------------------------------------------------------------------------------------------------|----------------------------------------------------------------------------------------|
| 👊 Station Edit Insert PLC View Options Window H                        | lp                                                                                                    |                                                                                        |
| D 🚅 🐎 🖩 🖫 🎒 🐴 🐴 🖪 E 🖬 🏟 🖪 E                                            | <u>₩</u> №2                                                                                                    |                                                                                        |
|                                                                        | Properties - DP slave                                                                                                    |                                                                                        |
|                                                                        | General Parameter Assignment                                                                                                    |                                                                                        |
| 2 CPU 31 DOUDIE CIICK<br>PROFIBUS(1): DP master s                      | Parameters                                                                                                    | Value                                                                                  |
| XZ         DP           2.2         D1160X           2.4         Count | ☐ General DP parameters<br>☐ DP Interrupt Mode<br>⊕ ☐ General DP parameters                                                                                                    | DPWO                                                                                   |
| 2<br><del>2</del><br><del>2</del>                                      | Device-specific parameters<br>Device-specific parameters<br>De | 115200 baud       none       8 data bit       1 stop bit       Slave       Modbus R TU |
| (2) GW-7553(DPV1)                                                      | - II IO Safe Mode<br>- II Byte Order<br>- II Output Data Mode<br>- II Modbus Device ID (S)                                                                                                    | Retain Last Value Big Endian(Motorola format) Manual 1                                 |
| Slot DP ID Order Number / Designation                                  | Modbus Polling Interval(ms) (M)     Ouerst imcout Value(ms) (M)                                                                                                    | 500                                                                                    |
| 2 16DO Output Relay/Coil2 byte                                         | E Query mileout Value(ms)(M)                                                                                                    | 1                                                                                      |
| 3                                                                      | ОК                                                                                                    | Cancel Help                                                                            |

#### 3. Save and Compile

|   | <b>t</b> | HW Co                 | nfig -          | [SIM/              | TIC     | 300 St             | ation (Co  | nfigu        | ratio        | on)          | S7_Pro1]  |           |        |   |         |
|---|----------|-----------------------|-----------------|--------------------|---------|--------------------|------------|--------------|--------------|--------------|-----------|-----------|--------|---|---------|
|   | 100      | Station               | <u>E</u> dit    | Insert             | PLC     | <u>V</u> iew       | Options    | <u>W</u> ind | low          | <u>H</u> elp |           |           |        |   |         |
| 1 | С        | <u>N</u> ew.          |                 |                    |         |                    | Ctrl+N     | i i          | <b>B</b> D ( | 3 8          | ₩?        |           |        |   |         |
| Ē |          | Oper<br>Oper          | L<br>ONU        | ME                 |         |                    | Ctrl+O     | 1            |              |              |           |           |        | ~ |         |
|   | 2        | Clos                  | ; ON <u>E</u> : | INE                |         |                    |            |              |              |              |           |           |        |   | Find:   |
|   |          |                       |                 |                    |         |                    |            | _            |              |              |           |           |        |   | Profile |
|   | Γ        | Save                  | and C           | ompile             |         |                    | Ctrl+S     | -            | aster        | system       | . (1)     |           |        |   |         |
|   | ŀ        | Prop                  | erties          |                    |         |                    |            |              | 751          |              |           |           |        |   |         |
|   |          | Impo                  | art             |                    |         |                    |            |              | -            |              |           |           |        |   |         |
|   | L        | Expo                  | rt              |                    |         |                    |            |              |              |              |           |           |        |   |         |
|   |          | Cons                  | istency         | v C <u>h</u> eck   |         |                    | Ctrl+Alt+H | <            |              |              |           |           |        |   |         |
|   |          | Chec                  | k CiR           | Compat             | ibility |                    | Ctrl+Alt+H | 7            |              |              |           |           |        |   |         |
|   |          | <u>P</u> rint         |                 |                    |         |                    | Ctrl+P     |              |              |              |           |           |        | ~ |         |
| < | ۲.       | Print                 | Previe<br>a     | <u>w</u>           |         |                    |            |              |              |              |           |           |        | > |         |
| Γ |          | Page                  | Setup.          |                    |         |                    |            | [            |              |              |           |           |        |   |         |
|   | -        | <u>1</u> S7           | Pro1V           | SIMA TI            | C 300   | Station            |            |              |              |              |           | 1         | 1 -    |   |         |
|   | Ē        | <u>2</u> 87.<br>3 87. | Pro3V<br>Pm2V   | SIMA II<br>SIMA TI | C 300   | Station<br>Station |            |              | on           |              | I Address | Q Address | Commen | t |         |
|   |          | <u>4</u> S7.          | Pro4V           | SIMATI             | C 300   | Station            |            | t            |              |              |           | 34        |        |   |         |
|   |          | Exit                  |                 |                    |         |                    | Alt+F4     | -            |              |              |           |           |        |   |         |
|   | 5        | 5                     | _               |                    |         | _                  |            | _            | -            |              |           |           |        |   |         |

### 4. Download setting into STEP 7

|   | 🧏 Н 🕅                     | Config -         | [SIMA          | TIC 300 Station (Configura                                                                                        | tion) S7_Prol           | ] |           |         |         |               |
|---|---------------------------|------------------|----------------|----------------------------------------------------------------------------------------------------|-------------------------|---|-----------|---------|---------|---------------|
| 6 | 00 <u>S</u> tat           | ion <u>E</u> dit | <u>I</u> nsert | <u>PLC View Options W</u> indov                                                                                   | / <u>H</u> elp          | _ |           |         |         |               |
| 1 |                           | ≩ <b>8</b> ∼ 🖬   |                | <u>D</u> ownload                                                                                                  | Ctrl+L                  |   |           |         |         |               |
| Ē | _                         |                  |                | <u>U</u> pload                                                                                                    |                         | T |           |         | ^       |               |
|   |                           | ) UR             | ^              | Download Module Identifi <u>c</u> ati<br>Upload Module Ide <u>n</u> tification                                    | on<br>to PG             |   |           | ĺ       |         | <u>F</u> ind: |
|   | 2<br>X2                   |                  | ν <b>υ 3</b> 1 | Faulty Modules                                                                                                    |                         |   |           |         | Profile |               |
|   | 2.2<br>2.4<br>3<br>4<br>c |                  | 16/DX<br>unt   | Module Information<br>Operating Mode<br>Clear/ <u>R</u> eset<br>Set Time of D <u>ay</u><br><u>M</u> onitor/Modify | <b>Ctrl+D</b><br>Ctrl+I |   |           |         |         |               |
|   |                           |                  |                | Updat <u>e</u> Firmware                                                                                           |                         |   |           |         |         |               |
|   |                           |                  |                | Save De <u>v</u> ice Name to Memory                                                                               | / Card                  |   |           | (       | ~       |               |
|   | <                         | 1111             |                | Ethernet                                                                                                    |                         |   |           | >       | _       |               |
|   | -                         | ) (2) G          | W-7553         | PROFIBUS                                                                                                    |                         |   |           |         |         |               |
|   | Slot                      | DP               | ID             | <u>S</u> ave Service Data                                                                                         |                         |   | Q Address | Comment |         |               |
|   | 1                         | 24DO             |                | System setting                                                                                                    |                         | _ | 02        | ~       |         |               |
|   | 2                         | 16DO             |                | Output Relay/Coil2 byte                                                                                           |                         |   | 34        |         |         |               |
| T | 3                         |                  |                |                                                                                                    |                         |   |           |         |         |               |

| 5.Insert a new Organization | Block (OB1,OB82,OB86) |
|-----------------------------|-----------------------|
|-----------------------------|-----------------------|

| SIMATIC Manager -                                                                                                    | [S7_Pro1 C:\Program F                                                 | iles\Siemens\St       | ep7\s7proj\\$7_Pro1]                                  |         |           |
|----------------------------------------------------------------------------------------------------|-----------------------------------------------------------------------|-----------------------|-------------------------------------------------------|---------|-----------|
| 🎒 File Edit Insert PL(                                                                                                    | C <u>V</u> iew <u>O</u> ptions <u>W</u> indow                         | <u>H</u> elp          |                                                       |         |           |
| 🗅 🗃 📲 🛲 🕹                                                                                                    | 🖻 🔁 📥 🔽 🗣                                                             |                       | No Filter >                                           | - 🏹 器 🖲 | 0 🗟 🗖 🔟 📢 |
| S7_Pro1      STATIC 300 S      SIMATIC 300 S      G.      CPU 313C-2      G.      S7 Prog      Source      Source      So | (tation<br>2 DP(1)<br>ram(1)<br>res                                   | 🔁 OB1                 | <b>⊕</b> OB82                                         | 🔁 OB86  |           |
|                                                                                                    | Cut                                                                   | Ctrl+X                | 1                                                     |         |           |
|                                                                                                    | Сору                                                                  | Ctrl+C                |                                                       |         |           |
|                                                                                                    | Paste                                                                 | Ctrl+Y                |                                                       |         |           |
|                                                                                                    | Delete                                                                | Del                   |                                                       |         |           |
|                                                                                                    | Insert New Object                                                     | •                     | Organization Block                                    |         |           |
|                                                                                                    | PLC                                                                   | •                     | Function Block                                        |         |           |
|                                                                                                    | Rewire<br>Compare Blocks<br>Reference Data<br>Check Block Consistency | Þ                     | Function<br>Data Block<br>Data Type<br>Variable Table |         |           |
|                                                                                                    | Print                                                                 | •                     |                                                       |         |           |
|                                                                                                    | Rename<br>Object Properties<br>Special Object Properties              | F2<br>Alt+Return<br>► |                                                       |         |           |

| Properties - Organizatio        | n Block                                        | × |
|---------------------------------|------------------------------------------------|---|
| General - Part 1 General        | - Part 2 Calls Attributes                      |   |
| <u>N</u> ame:                   | OB1                                            |   |
| Symbolic Name:                  |                                                |   |
| Symbol <u>C</u> omment:         |                                                |   |
| Created in <u>L</u> anguage:    | LAD                                            |   |
| Project path:                   | <u></u>                                        |   |
| Storage location<br>of project: | C.\Program Files\Siemens\Step7\s7proj\\$7_Pro1 |   |
| Data amatada                    | Code Interface                                 |   |
| Last modified:                  | 05/15/2013 09:44:33 AM 05/15/2013 09:44:33 AM  |   |
| C <u>o</u> mment:               |                                                |   |
|                                 |                                                |   |
|                                 |                                                |   |
| OK                              | Cancel Help                                    |   |

| SIMATIC Manager - [S7_Pro                                                          | 1 C:\Program Files\Siemens\Step7\s7proj\S7_Pro1] |                    |
|------------------------------------------------------------------------------------|--------------------------------------------------|--------------------|
| 🞒 File Edit Insert PLC View                                                        | <u>Options Window H</u> elp                      |                    |
| 🗅 🛩 🔡 🛲 👗 🛍 🖻                                                                      | 💼 😨 📲 🖭 🔃 🗰 Ko Filter >                          | - y 20 - 1 - 1 - 1 |
| S7_Pro1<br>SIMATIC 300 Station<br>CPU 313C-2 DP(1)<br>Sources<br>Sources<br>Blocks | System data                                      | OB86               |

### 6.S7 program edit

Variables used in the example LD Program:

|    | Name    | Data T <del>y</del> pe | Address | Comment                                  |
|----|---------|------------------------|---------|------------------------------------------|
| 1  | OB1_MAX | Int                    | 10.0    | Maximum cycle time of OB1 (milliseconds) |
|    | OB1_DAT | Date                   | 12.0    | Date and time OB1 started                |
| 1  | END     | Bool                   | 20.0    |                                          |
| 1  | Init    | Bool                   | 20.1    |                                          |
|    | tri     | Int                    | 22.0    |                                          |
| ٦. |         |                        |         |                                          |

### Network 2: Initial Cl

Initial Cl

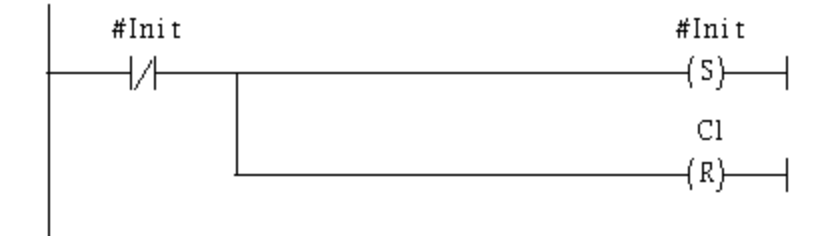

#### OB1 : "Main Program Sweep (Cycle)"

PROFIBUS slave Modbus slave

#### Network 1: QBD add "1" refresh DO value

2 byte l6 DO

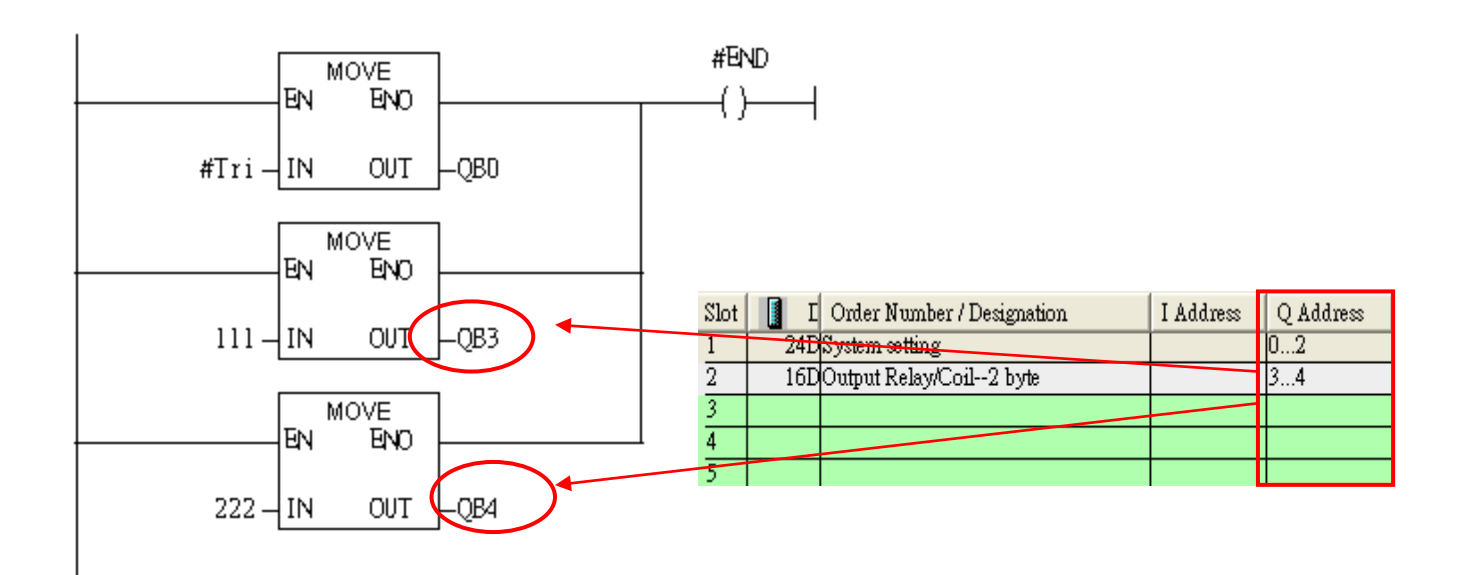

#### Using T2 trigger T1 .C1 and Tri will add 1 every 1s.

#### Network 2 : Timer T1 & T2

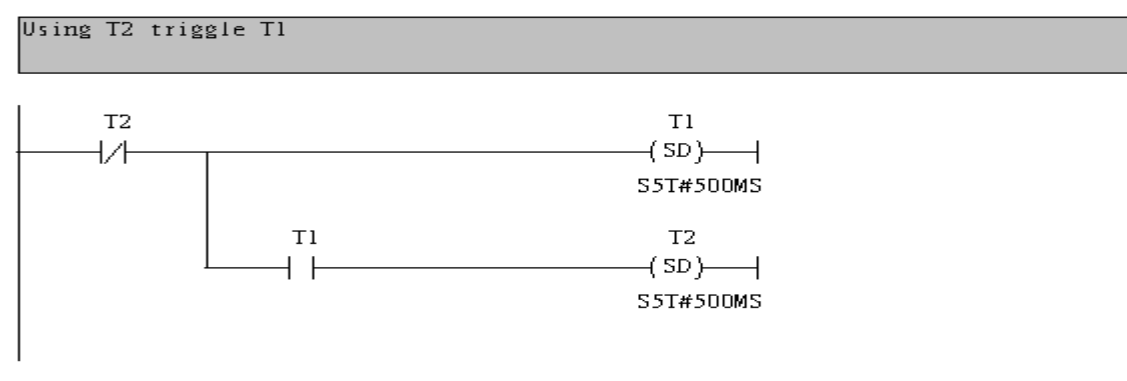

#### Network 3: Tl triggle Counter(Cl)

Counter(Cl) add "l" and Tri add "l" , too.

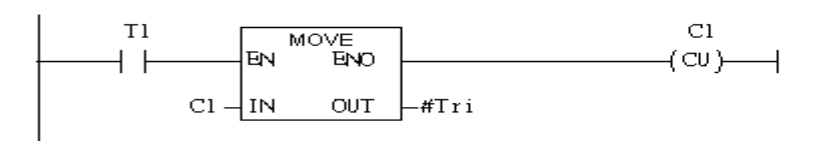

#### If Tri is equal to 256, reset counter (C1)

### Network 4 : Compare Tri with 256

### If Tri is equal to 256 that will reset Cl.

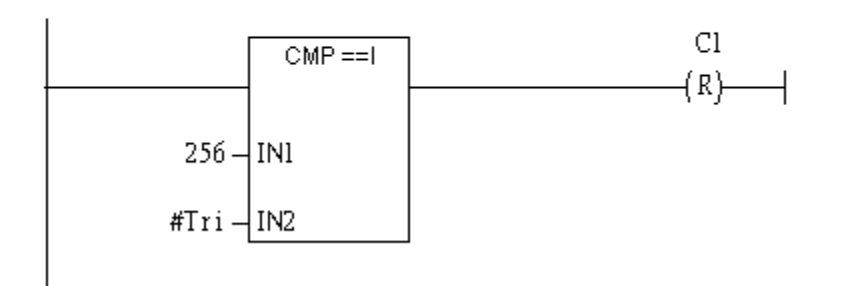

#### 7. S7 program download

|   | LAD                                            | STL/FBD -                            | [0B1 "C                        | ycle F         | ixecution"        | S7_Pro         | INSIMATIC 3  | 00 Station\CPU | 313C-2 DP(1)     | \\0B1]      |                      |
|---|------------------------------------------------|--------------------------------------|--------------------------------|----------------|-------------------|----------------|--------------|----------------|------------------|-------------|----------------------|
|   | - <u>F</u> ile                                 | <u>E</u> dit <u>I</u> nsert          | P <u>L</u> C <u>D</u> ebug     | <u>y V</u> ie  | w <u>O</u> ptions | <u>W</u> indow | <u>H</u> elp |                |                  |             |                      |
| [ | ጋ 😅                                            | ¦a~ 🔒   ∉                            | Do <u>w</u> nload              |                |                   |                | Ctrl+L       | ( »!   🗖 🖪     | ₽₽               | -0 🕾 🖕 -    | 1 H N?               |
| = |                                                |                                      | Select <u>O</u> nl             | ine CP         | U                 |                |              | intents Of-    | Envi ronment     | \Interface\ | TF)(P '              |
| F |                                                |                                      | E <u>s</u> tablish (           | Connec         | tion to Confi     | igured CPU     |              | Name           | Data Tron        | +dd-occ     | Corrort              |
|   |                                                | New network<br>Bit logic             | CPU M <u>e</u> s<br>Display Fo | ages<br>me Vs  | lues              |                | Ctrl+Alt+F   | OB1_MAX        | Int<br>Data Iype | 10.0        | Maximum cycle time ( |
|   |                                                | Comparator<br>Converter              | <u>M</u> onitor/N              | lodify         | Variables         |                |              | 1 END          | Bool             | 20.0        | Date and time OBI S' |
| ľ | ÷ 🔤                                            | Counter                              | Mod <u>u</u> le Ir             | forma          | tion              |                | Ctrl+D       | ) Init         | Bool             | 20.1        |                      |
| Ŀ | + DB                                           | DB call                              | Operating                      | Mode.          |                   |                | Ctrl+I       | 1 tri          | Int              | 22.0        |                      |
| Ľ | ÷                                              | Jumps                                | <u>C</u> lear/Res              | et             |                   |                |              | 1              |                  |             |                      |
| Ľ | ±                                              | Integer functio                      | Set Time o                     | of Da <u>y</u> |                   |                |              |                |                  |             |                      |
|   | + · · · <b>·</b> · · · · · · · · · · · · · · · | Move<br>Program contro               | ol                             |                | OB1 : '           | 'Main Pr       | ogram Sweep  | (Cycle)"       |                  |             |                      |
|   | ÷                                              | Shift/Rotate<br>Status bits<br>Timom |                                |                | Comment           | :              |              |                |                  |             |                      |
|   |                                                | Word logic<br>FB blocks              |                                |                | Network           | <b>1</b> :Tit  | :le:         |                |                  |             |                      |
|   | + • 🔁                                          | FC blocks<br>SFB blocks              |                                |                | Comment           | :              |              |                |                  |             |                      |
| ľ | +                                              | SFC blocks<br>Multiple instan        | ces                            |                |                   |                |              |                |                  |             |                      |
|   | +… <mark>.</mark> ]                            | L1braries                            |                                |                | #In               | it<br>L        |              |                | #Init<br>(S)     |             |                      |
|   |                                                |                                      |                                |                | "                 |                |              |                | (5)              | I           |                      |

8. Make sure the RUN LED of the GW-7553 is on and the switch of the GW-7553 is at Normal mode.

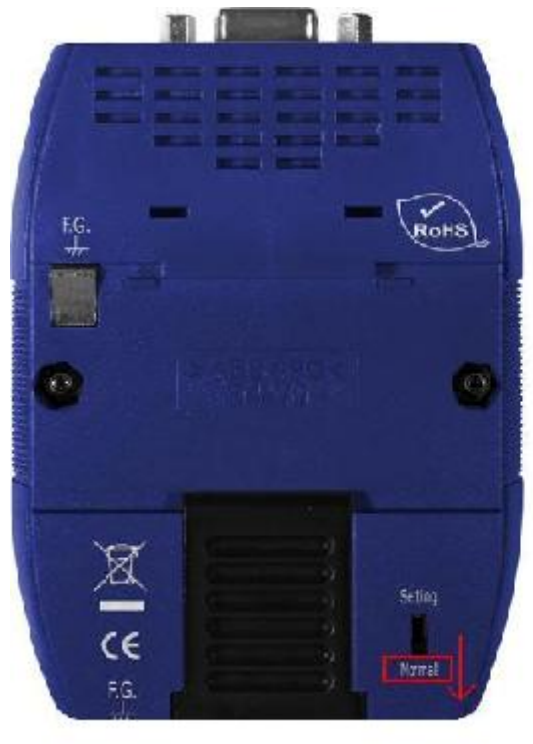

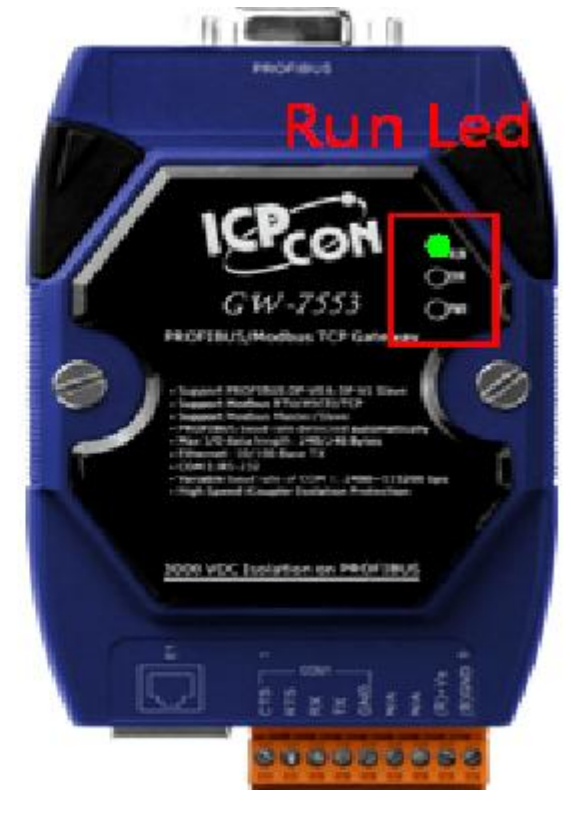

### Communication test

1. Confirm the Com Port setting of Modbus Master tool is the same with GW-7553's (ex: MBRTU, you can download MBRTU from <a href="http://ftp.icpdas.com.tw/pub/cd/8000cd/napdos/modbus/modbus\_utility/">http://ftp.icpdas.com.tw/pub/cd/8000cd/napdos/modbus/modbus\_utility/</a>) Com Port Settings: baud rate-115200, data bits-8, stop bits-1, parity-none

| COM status<br>COM1<br>115200<br>Line control : N,8,1<br>Open Close                                    | Protocol Description<br>FC1 Read multiple coils status (0xxxx) for DO<br>[Request]<br>Byte 0: Net ID (Station number)<br>Byte 1: FC=01<br>Byte 2-3: Reference number<br>Byte 4-5: Bit count                                                                                                    |                                                                                                    |
|----------------------------------------------------------------------------------------------------|----------------------------------------------------------------------------------------------------|----------------------------------------------------------------------------------------------------|
| Polling mode (no wait)<br>Timeout<br>200<br>Timer mode (fixed period)<br>Interval 50 ms<br>Start Stop | Statistics       Commands       Responses         Current Packet Size (bytes)       8       Quantity         Total Packet bytes       91054       Difference         Packet Quantity sent       10823       746         Polling or Timer mode (Date/Time)       Polling Mode       Max         Start time       2009/12/21 上午 11:00:36       Max       16         Min       15       16       16 | Clear Statistics       Size (bytes)     7       tes     70539       received     10077       de Timing (ms)     Average       5     0.446514611 |
| 01 02 00 00 00 10                                                                                     |                                                                                                    | Send Command                                                                                                    |
| Commands 🔽 \                                                                                          | With CRC Responses                                                                                                    |                                                                                                    |
|                                                                                                    | Clear Lists                                                                                                    | Exit Program                                                                                                    |

2. Input command (" 01 02 00 00 00 10") in MBRTU and click <Send Command> button to send Modbus command: "01 02 00 00 00 10 79 C6". We can get the DI value (0x6F, 0xDE) from the response message.

| SI MBRTU V. 1.0.8 COM1                                                                                                    |                                                                                                    |                  |
|----------------------------------------------------------------------------------------------------|----------------------------------------------------------------------------------------------------|------------------|
| COM status                                                                                                    | Protocol Description                                                                                                    |                  |
| COM1 🔽                                                                                                    | FC2 Read multiple input discretes (1xxxx) for DI                                                                                                    | <u> </u>         |
| 115200       Line control :       N,8,1       Open       Close                                                                                                    | [Request]<br>Byte 0: Net ID (Station number)<br>Byte 1: FC=02<br>Byte 2-3: Reference number<br>Byte 4-5: Bit count                                                                                                    | <                |
| Polling mode (no wait)<br>Timeout<br>Start Stop 200                                                                                                    | Statistics<br>Commands<br>Current Packet Size (bytes) 8 Packet<br>Quantity Current P                                                                                                    | Clear Statistics |
| Timer mode (fixed period)                                                                                                    | Total Packet bytes         123         Difference         Total Packet Quantity sent         15         O         Packet Quantity                                                                                                    | wet bytes 106    |
| Interval 50 ms Start Stop                                                                                                    | Polling or Timer mode (Date/Time)     Polling       Start time     Time Start       Stop time     Time Stop                                                                                                    | DOD Average      |
| Command                                                                                                    |                                                                                                    |                  |
| 1200010                                                                                                    |                                                                                                    | Send Command     |
| Commands, 🔽                                                                                                    | With CRC Responses                                                                                                    |                  |
| 01 02 00 00 00 10 79 C6<br>01 02 00 00 00 10 79 C6<br>01 02 00 00 00 10 79 C6<br>01 02 00 00 00 10 79 C6<br>01 02 00 00 00 10 79 C6<br>01 02 00 00 00 10 79 C6<br>01 02 00 00 00 10 79 C6 | O1 02 02 6F DE       14 10         O1 02 02 6F DE       14 10         O1 02 02 6F DE       14 10         O1 02 02 6F DE       14 10         O1 02 02 6F DE       14 10         O1 02 02 6F DE       14 10         O1 02 02 6F DE       14 10         O1 02 02 6F DE       14 10         O1 02 02 6F DE       14 10         O1 02 02 6F DE       14 10         O1 02 02 6F DE       14 10         O1 02 02 6F DE       14 10         O1 02 02 6F DE       14 10 | X                |
|                                                                                                    | Clear Lists                                                                                                    | Exit Program     |

3. We change QB3 to 0xFF and QB4 to 0xFF, and then we can click <Send Command> button to read DI again at MBRTU and we will get the new DI value (0xFF, 0xFF) from the

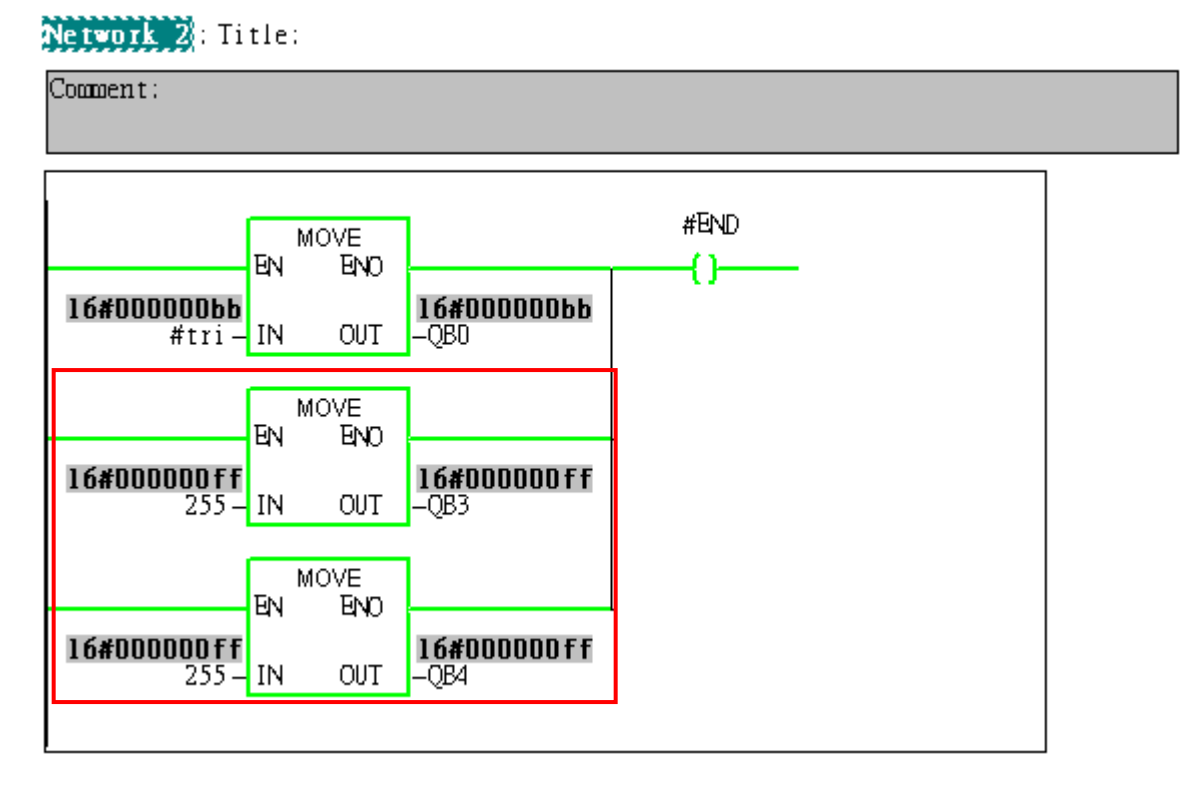

response message.

| MBRTU V. 1.0.8 COM                                                                                                    |                                                                                                    |                                                                                                    |
|----------------------------------------------------------------------------------------------------|----------------------------------------------------------------------------------------------------|----------------------------------------------------------------------------------------------------|
| COM status                                                                                                    | Protocol Description<br>FC2 Read multiple input discretes (1xxxx) for DI<br>[Request]<br>Byte 0: Net ID (Station number)<br>Byte 1: FC=02<br>Byte 2-3: Reference number<br>Byte 4-5: Bit count                                                                                                    |                                                                                                    |
| Polling mode (no wait)       Timeout       Start     Stop       Timer mode (fixed period)       Interval     50       Start     Stop                                                                                                    | Statistics         Commands         Current Packet Size (bytes)       8         Total Packet bytes       179         Packet Quantity sent       22         Polling or Timer mode (Date/Time)         Start time       Time Start         Stop time       Time Stop                                                                                                    | Clear Statistics  Responses Current Packet Size (bytes) 7 Total Packet bytes 155 Packet Quantity received 22  Polling Mode Timing (ms) Max 000 Average Min 100 000 |
| Command                                                                                                    |                                                                                                    |                                                                                                    |
| Commands ▼<br>01 02 00 00 00 10 79 C6<br>01 02 00 00 00 10 79 C6<br>01 02 00 00 00 00 10 79 C6<br>01 02 00 00 00 00 10 79 C6<br>01 02 00 00 00 00 00 00 10 79 C6<br>01 02 00 00 00 00 00 00 00 00 79 C6<br>01 02 00 00 00 00 00 00 00 79 C6<br>01 02 00 00 00 00 00 00 79 C6<br>01 02 00 00 00 00 00 00 79 C6<br>01 02 00 00 00 00 00 00 79 C6<br>01 02 00 00 00 00 00 79 C6<br>01 02 00 00 00 00 00 79 C6<br>01 02 00 00 00 00 00 79 C6<br>01 02 00 00 00 00 00 79 C6<br>01 02 00 00 00 00 00 79 C6<br>01 02 00 00 00 00 00 79 C6<br>01 02 00 00 00 00 00 79 C6<br>01 02 00 00 00 00 00 79 C6<br>01 02 00 00 00 00 79 C6<br>01 02 00 00 00 00 79 C6<br>01 02 00 00 00 00 79 C6<br>01 02 00 00 00 00 79 C6<br>01 02 00 00 00 00 79 C6<br>01 02 00 00 00 00 79 C6<br>01 02 00 00 00 00 79 C6<br>01 02 00 00 00 00 79 C6<br>01 02 00 00 00 00 79 C6<br>01 02 00 00 00 00 79 C6<br>01 02 00 00 00 00 79 C6<br>01 02 00 00 00 00 79 C6<br>01 02 00 00 00 00 79 C6<br>01 02 00 00 00 00 00 79 C6<br>0 00 00 00 00 00 00 79 C6<br>0 00 00 00 00 00 00 00 00 00 00 00 00 0 | With CRC         Response           01 02 02 FF FF         B8 08           01 02 02 FF FF         B8 08           01 02 02 FF FF         B8 08           01 02 02 FF FF         B8 08           01 02 02 FF FF         B8 08           01 02 02 FF FF         B8 08           01 02 02 FF FF         B8 08           01 02 02 FF FF         B8 08           01 02 02 FF FF         B8 08           01 02 02 FF FF         B8 08           01 02 02 FF FF         B8 08           01 02 02 FF FF         B8 08 | nses                                                                                                    |
|                                                                                                    | Clear Lists                                                                                                    | Exit Program                                                                                                    |

# Example 4: PLC refreshes AI data to Modbus master.

### SIMATIC STEP 7 Edit

1.HW Config. – configure GW-7553 (ex: System setting module x1, Output Register—2 word module x1)

| )                                                        |                                                             |                     |         |                           |
|----------------------------------------------------------|-------------------------------------------------------------|---------------------|---------|---------------------------|
| 🔩 HW Config - [SIMATI                                    | C 300 Station (Configuration)                               | S7_Pro1]            |         |                           |
| 💵 Station <u>E</u> dit Insert PL                         | .C <u>V</u> iew <u>O</u> ptions <u>W</u> indow <u>H</u> elp |                     |         |                           |
| 🗅 😂 📽 🖷 🖏 🖨                                              | 🖪 💼    🎪 🌰   🛐 📼   🎙                                        | 8 №?                |         |                           |
| (0) UR                                                   |                                                             |                     |         | <u>F</u> ind:<br>Profile: |
| x2<br>DP<br>2.2<br>DI16Dx<br>2.4<br>Count<br>3<br>4<br>► | PROFIBUS(1): DP master system                               | <u>(I)</u>          | 2       |                           |
| <                                                        | )                                                           |                     | >       |                           |
| (2) GW-7553(DF                                           | VT1)                                                        |                     |         |                           |
| Slot 🚺 DP ID                                             | Order Number / Designation                                  | I Address Q Address | Comment |                           |
| 1 24DO                                                   | System setting                                              | 02                  | ~       |                           |
| 2 2AO                                                    | Output Register2 word                                       | 256259              |         |                           |
| 3                                                        |                                                             |                     |         |                           |

2. HW Config – Parameter assignment (ex: Com port settings, Modbus type: Slave, Modbus format: RTU, Byte Order: Big Endian). Confirm the GW-7553's Com Port setting is the same with MBRTU tool (ex: baud rate-115200, data bits-8, stop bits-1, parity-none). About the MBRTU tool, please refer to the

"Communication test" in the below.

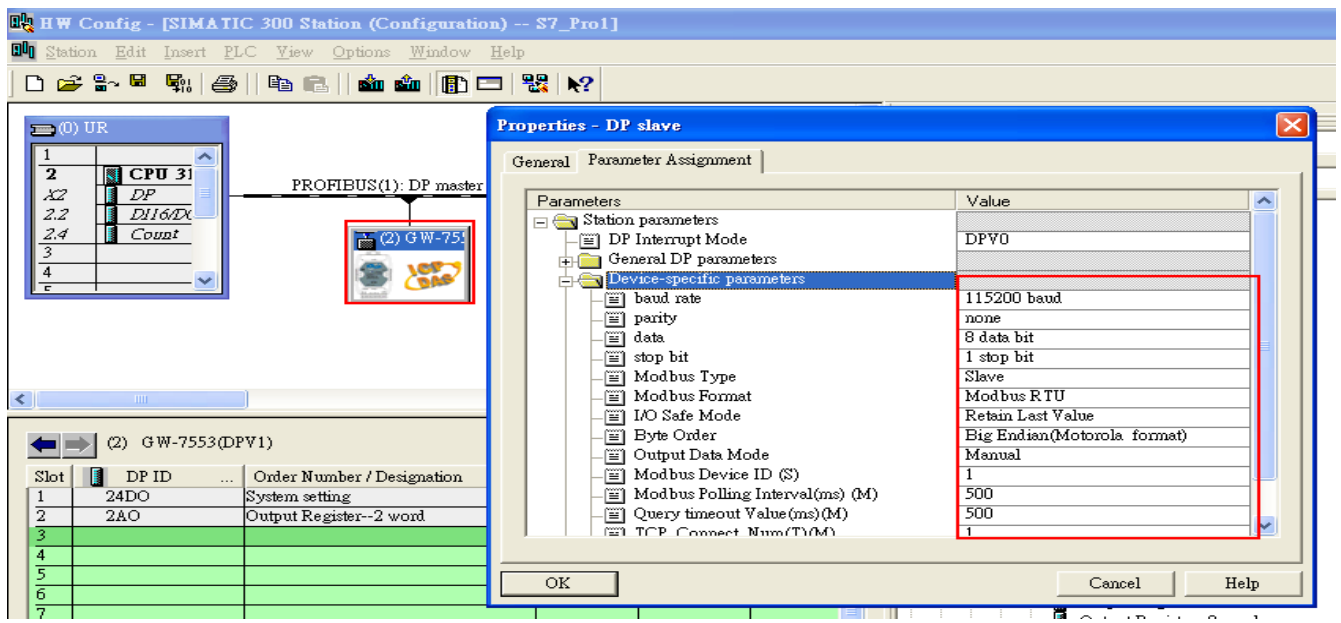

#### 3. Save and Compile

|   | ų, e | W Config -          | [SIMAT                  | IC 300 S        | tation (Co      | nfigu        | ratior      | n) 8         | 7_Pro1]       |           |         |   |          |           |
|---|------|---------------------|-------------------------|-----------------|-----------------|--------------|-------------|--------------|---------------|-----------|---------|---|----------|-----------|
| 6 | 00 8 | tation <u>E</u> dit | <u>I</u> nsert <u>F</u> | LC <u>V</u> iew | <u>O</u> ptions | <u>W</u> ind | ow <u>I</u> | <u>H</u> elp |               |           |         |   |          |           |
|   | С    | <u>N</u> ew         |                         |                 | Ctrl+N          | į            | <u>b</u> =  | - 1          | N?            |           |         |   |          |           |
| Γ |      | Open ONLI           | INF                     |                 | Cm+O            | 1            |             |              |               |           |         | ~ | <u> </u> |           |
|   | 2    | Close               |                         |                 |                 | - 1          |             |              |               |           |         |   | Find:    | 7552      |
|   |      | - Sauce             |                         |                 |                 | -1           |             |              |               |           |         | _ | Durafila | Store Jam |
|   | Ŀ    | Save and C          | ompile                  |                 | Ctrl+S          |              | JS(1): ]    | DP ma        | ster system ( | 1)        |         |   | riome.   | Standan   |
|   | I.   | Duranting           |                         |                 |                 | -1           | 2           |              |               | <u> </u>  | •       |   |          |           |
|   | -    | Fiopermes           |                         |                 |                 | _            |             |              | 5 (2) G W-79  | 8         |         |   |          |           |
|   |      | Import              |                         |                 |                 | - 1          |             |              |               |           |         |   |          |           |
|   | Ц_   | <u>E</u> xport      |                         |                 |                 |              |             | R            |               | '         |         |   |          |           |
|   |      | Consistency         | y C <u>h</u> eck        |                 | Ctrl+Alt+F      | <u>،</u>     |             | .4           | andi          |           |         |   |          |           |
|   |      | Check CiR           | Compatibi               | lity            | Ctrl+Alt+F      | 7            |             |              |               |           |         |   |          |           |
|   |      | Print               |                         |                 | Ctrl+P          |              |             |              |               |           |         | ~ |          |           |
| ŀ | <    | Print Previe        | <u>₩</u>                |                 |                 | - 1          |             |              |               |           |         | > |          |           |
| Γ | _    | Page Setup.         |                         |                 |                 | t            |             |              |               |           |         |   |          |           |
| L | 4    | <u>1</u> S7_Pro1V   | SIMATIC                 | 300 Station     |                 |              |             |              |               |           |         |   |          |           |
| L |      | <u>2</u> S7_Pro2V   | SIMATIC                 | 300 Station     |                 |              | on          | 1            | I Address     | Q Address | Comment | 1 |          |           |
| L | [    | <u>3</u> S7_Pro3V   | SIMATIC                 | 300 Station     |                 | 1            |             |              |               | 02        |         | ~ |          |           |
|   |      | <u>4</u> S7_Pro4V   | SIMATIC                 | 300 Station     |                 |              |             |              |               | 256259    |         | _ |          |           |
|   | •    | Exit                |                         |                 | Alt+F4          | H            |             |              |               |           |         |   |          |           |
|   | 5    |                     |                         |                 |                 | _            |             |              |               |           |         |   |          |           |

### 4. Download setting into STEP 7

| 📲 н 🕷 (          | Config -        | [SIMA    | TIC 300 Station (C        | onfigurati            | on) 87_      | Pro1] |           |         |   |          |
|------------------|-----------------|----------|---------------------------|-----------------------|--------------|-------|-----------|---------|---|----------|
| 💵 <u>S</u> tatio | on <u>E</u> dit | Insert   | PLC View Options          | <u>W</u> indow        | <u>H</u> elp |       |           |         |   |          |
| 🗅 🖻              | <b>₽</b> ~ 🖬    |          | <u>D</u> ownload          |                       | Ctrl         | +L    | 1         |         |   |          |
|                  |                 |          | <u>U</u> pload            |                       |              |       |           |         | ~ |          |
| <b>(</b> 0)      | UR              |          | Download Module           | dentifi <u>c</u> atio | n            |       |           |         |   | Find     |
| 1                |                 | <b>~</b> | Upload Module Ide         | ntification to        | o PG         |       |           |         |   | <u>-</u> |
| 2<br>X2          |                 | <u> </u> | <u>F</u> aulty Modules    |                       |              |       |           |         |   | Profile: |
| 2.2              |                 | 16/DX    | Module Information        | ı                     | Ctrl         | +D    |           |         |   |          |
| $\frac{2.4}{3}$  | <u> </u>        | UDI      | Operating Mode            |                       | Ctrl         | +I    |           |         |   |          |
| 4                | +               | _        | Clear/ <u>R</u> eset      |                       |              |       |           |         |   |          |
| Ē                |                 |          | Set Time of Day           |                       |              |       |           |         |   |          |
|                  |                 |          | Monitor/Modify            |                       |              |       |           |         |   |          |
|                  |                 |          | Updat <u>e</u> Firmware   |                       |              |       |           |         |   |          |
|                  |                 |          | Save De <u>v</u> ice Name | o Memory              | Card         |       |           |         | ~ |          |
| <                |                 |          | Ethernet                  |                       |              | •     |           | >       | ] |          |
|                  | (2) G           | W-7553   | PROFIBUS                  |                       |              | •     |           |         |   |          |
| Slot             | DP              | ID       | <u>S</u> ave Service Data |                       |              |       | Q Address | Comment |   |          |
| 1                | 24DO            |          | System setting            |                       |              |       | 02        |         | ^ |          |
| 2                | 240             |          | Output Register2          | word                  |              |       | 256259    |         |   |          |
| 3                |                 |          |                           |                       |              |       |           |         |   |          |

| 5.Insert a new Organization Block | (OB1 | ,OB82 | OB86) |
|-----------------------------------|------|-------|-------|
|-----------------------------------|------|-------|-------|

| SIMATIC Manager - [S                                     | S7_G ₩-7552 C.\Program Files\Stemens\Step7\s7proj\S7_G ₩-~1]     |       |
|----------------------------------------------------------|------------------------------------------------------------------|-------|
| 🔁 File Edit Insert PLC                                   | <u>V</u> iew Options <u>W</u> indow <u>H</u> elp                 | - 8 × |
| □ 😂 👫 🐖 👗 🖬<br>□ 😂 S7_G ₩-7552<br>□ 🗑 SIMATIC 300 Stat   | E 💼 🏜 🔍 🗣 ≗a 🖫 ﷺ 💼 < No Filter > 💽 🏏 🞇 🕮 🖷 🖃 📅 😵 tion and a tion |       |
| CPU313C-2 D<br>Grup S7 Program<br>CPUST Source<br>Blocks | 2₽(0)<br>m(1)<br>es                                              |       |
|                                                          | Cut Ctrl+X                                                       |       |
|                                                          | Copy Ctil+C                                                      |       |
|                                                          |                                                                  |       |
|                                                          | Delete Del                                                       |       |
|                                                          | Insert New Object   Organization Block                           |       |
|                                                          | PLC  Function Block                                              |       |
|                                                          | Rewire Put Disch                                                 |       |
|                                                          | Compare Blocks Data Block Data Data                              |       |
|                                                          | Reference Data Variable Table                                    |       |
|                                                          | Print                                                            |       |
|                                                          | Rename F2                                                        |       |
|                                                          | Object Properties Alt+Return                                     |       |
|                                                          | Special Object Properties                                        |       |
|                                                          |                                                                  |       |
|                                                          |                                                                  |       |
|                                                          |                                                                  |       |
|                                                          |                                                                  |       |
|                                                          |                                                                  |       |
|                                                          |                                                                  |       |
|                                                          |                                                                  |       |
|                                                          |                                                                  |       |
| Inserts Organization Block at the                        | e cursor position.                                               | //    |

| Properties - Organizatio        | n Block                                       | × |
|---------------------------------|-----------------------------------------------|---|
| General - Part 1 General        | Part 2 Calls Attributes                       |   |
| <u>N</u> ame:                   | 0B1                                           |   |
| Symbolic Name:                  |                                               |   |
| Symbol <u>C</u> omment:         |                                               |   |
| Created in <u>L</u> anguage:    | LAD                                           |   |
| Project path:                   |                                               |   |
| Storage location<br>of project: | C:\Program Files\Siemens\Step7\s7proj\S7_Pro1 |   |
| Date created :                  | Code Interface<br>05/15/2013 09:44:33 AM      |   |
| Last modified:                  | 05/15/2013 09:44:33 AM 05/15/2013 09:44:33 AM |   |
| C <u>o</u> mment:               |                                               |   |
|                                 |                                               |   |
|                                 |                                               |   |
| OK                              | Cancel Help                                   |   |

| SIMATIC Manager - [S7_Pro1 C:\Program Files\Siemens\Step7\s7proj\S7_Pro1]                                                                                                    |                               |               |  |  |  |  |  |  |
|----------------------------------------------------------------------------------------------------|-------------------------------|---------------|--|--|--|--|--|--|
| 🞒 File Edit Insert PLC View                                                                                                    | <u>Options Window H</u> elp   |               |  |  |  |  |  |  |
| 🗅 🛩 🔡 🛲 👗 🖻 💼                                                                                                    | 💼 😨 💁 📴 🔭 🏥 🧰 🔍 < No Filter > | J 📝 🞇 🎯 🖷 🗖 🕅 |  |  |  |  |  |  |
| Image: Style style styl | System data                   | € OB86        |  |  |  |  |  |  |

#### 6.S7 program edit

Variables used in the example LD Program:

|   | Name    | Data T <del>y</del> pe | Address | Comment                   |
|---|---------|------------------------|---------|---------------------------|
| 1 | OB1_DAT | . Date                 | 12.0    | Date and time OB1 started |
| 1 | END     | Bool                   | 20.0    |                           |
| 1 | Tri     | Int                    | 22.0    |                           |
| 1 | Init    | Bool                   | 24.0    |                           |
| 1 |         |                        |         |                           |

#### Network 1 : Initial Cl

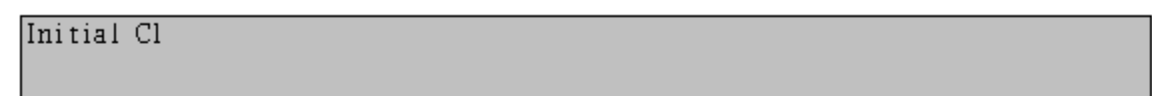

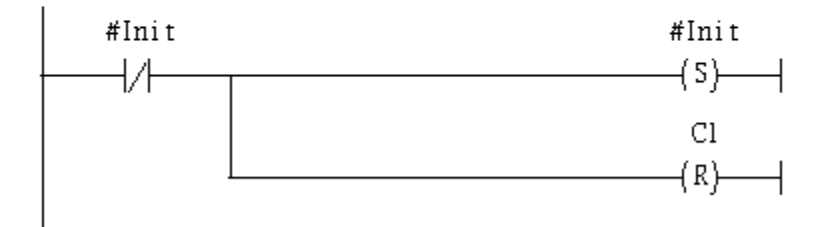

Network 2: QBD add "1" refresh AO value

2 word 2AO

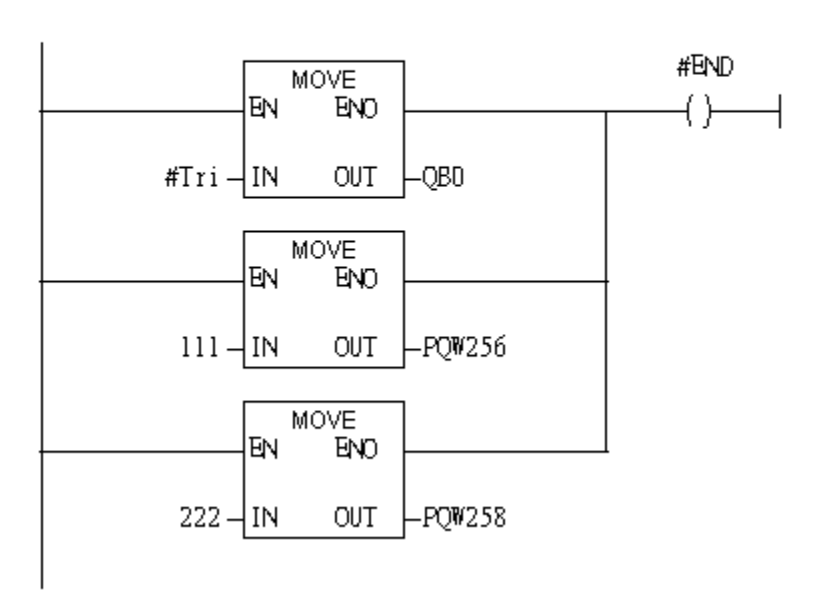

Network 3: Timer T1 & T2

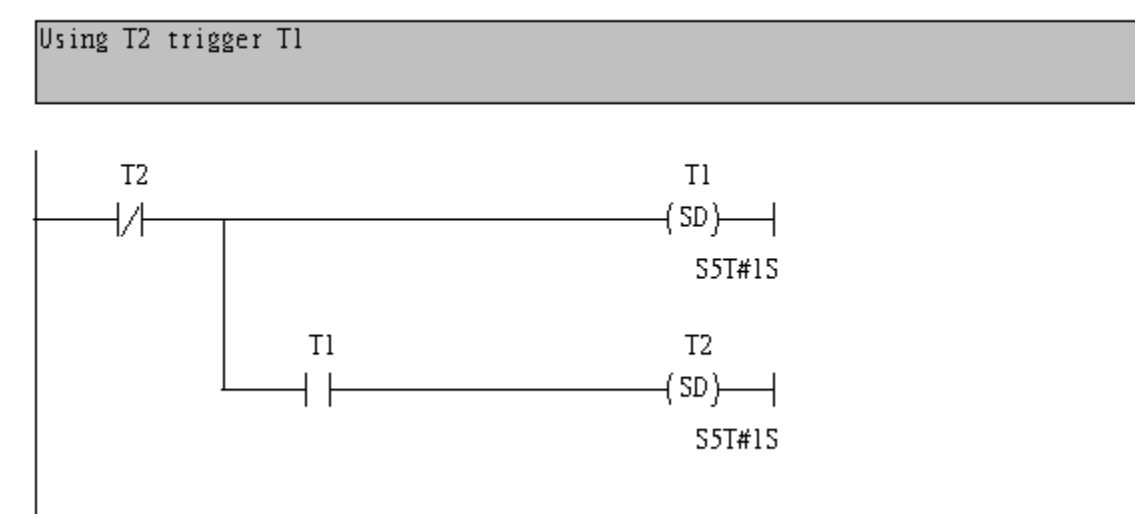

#### Network 4 : Tl trigger Cl

```
Counter(Cl) add "l" and Tri add "l" ,too.
```

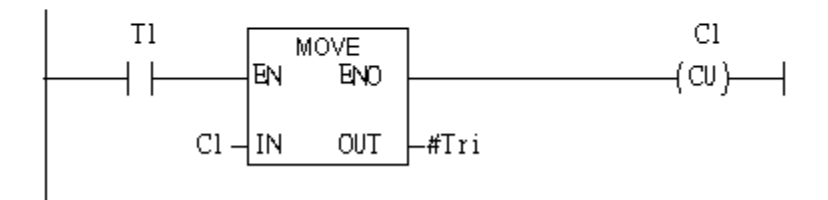

# Network 5: Compare Tri with 256

If Tri is equal to 256 than will reset Cl.

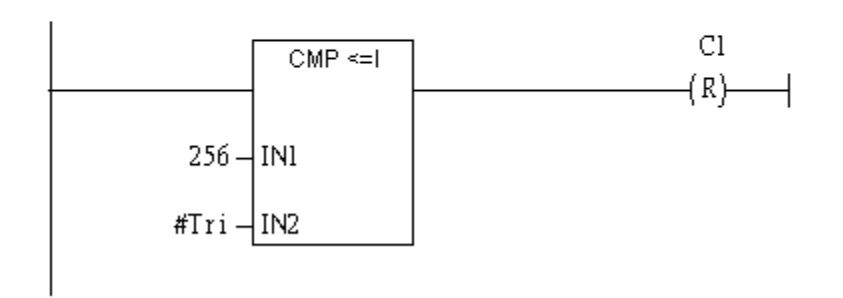

#### 7. S7 program download

| HH-0<br>HH | LAD        | /STL/R                                                                                                    | (BD -                                                                                 | [OB1         | — "Су                            | cle Exe            | ecution"        | S7_Pro          | 1\SIMATIC                                           | 300 Station\CPU          | 313C-2 DP(1)      | \\0B1]       |          |         |         |
|------------|------------|----------------------------------------------------------------------------------------------------|---------------------------------------------------------------------------------------|--------------|----------------------------------|--------------------|-----------------|-----------------|-----------------------------------------------------|--------------------------|-------------------|--------------|----------|---------|---------|
| ۲          | File       | <u>E</u> dit                                                                                                    | Insert                                                                                | P <u>L</u> C | <u>D</u> ebug                    | <u>V</u> iew       | <u>O</u> ptions | <u>W</u> indow  | <u>H</u> elp                                        |                          |                   |              |          |         |         |
| C          | ጋ 😅        | ° <b>8</b> ∼                                                                                                    | 8 4                                                                                   | De           | wnload                           |                    |                 |                 | Ctrl+L                                              | ( »!   🔲 🖪               | ₩  +++            | -0 🕾 🛏 -     | 1 H   M? |         |         |
|            |            |                                                                                                    |                                                                                       | Sei<br>Es    | lect <u>O</u> nlin<br>tablish Co | ie CPU<br>onnectio | <br>in to Confi | gured CPU       | r                                                   | ents Of: 'En             | vironment\I       | nterface\TEN | œ'       |         |         |
|            | ню         | Manager                                                                                                    | . to consult                                                                          |              | II Massa                         | ~~~                |                 | •               |                                                     | Name                     | Data Type         | Address      | Comment  | 11.00   | 11      |
|            | + <b>-</b> | Bitlog                                                                                                    | ic                                                                                    | Di           | splav Fon                        | ges<br>ce Valu     | 25              |                 | Ctrl+Alt+F                                          | END                      | Date              | 12.0         | Date and | time OE | JI STAD |
|            | ŧ. 🔽       | Compa                                                                                                    | arator                                                                                | M            | onitor/Mc                        | odify Va           | riables         |                 |                                                     | Tri                      | Int               | 22.0         |          |         |         |
|            | ÷ 🔤        | Conver                                                                                                    | rter                                                                                  | M            | dule Info                        | ormatio            | n               |                 | Ctrl+D                                              | ] Init                   | Bool              | 24.0         |          |         |         |
|            | ±          | DB cal                                                                                                    | 1                                                                                     | OI           | erating N                        | 4ode               |                 |                 | Ctrl+I                                              | 1                        |                   |              |          |         |         |
| 6          | ÷          | Jumps                                                                                                    |                                                                                       | ⊡b           | ear/Reset.                       |                    |                 |                 |                                                     |                          |                   |              |          |         |         |
|            | ±          | Integer                                                                                                    | r functic<br>c-noint                                                                  | Se           | t Time of                        | Da <u>y</u>        |                 |                 |                                                     |                          |                   |              |          |         |         |
|            |            | Move<br>Program<br>Shift/R<br>Status I<br>Timers<br>Word I<br>FB blo<br>FC blo<br>SFB bl<br>SFC bl<br>SFC bl<br>Librari | m contro<br>otate<br>bits<br>clogic<br>cks<br>ocks<br>ocks<br>ocks<br>le instan<br>es | ol           |                                  |                    | le twork        | 256 –<br>#Tri – | mpare Tri w<br>l to 256 th<br>CMP <=1<br>IN1<br>IN2 | ith 256<br>an will reset | C1.<br>C1<br>(R)- |              |          |         |         |

8. Make sure the RUN LED of the GW-7553 is on and the switch of the GW-7553 is at Normal mode.

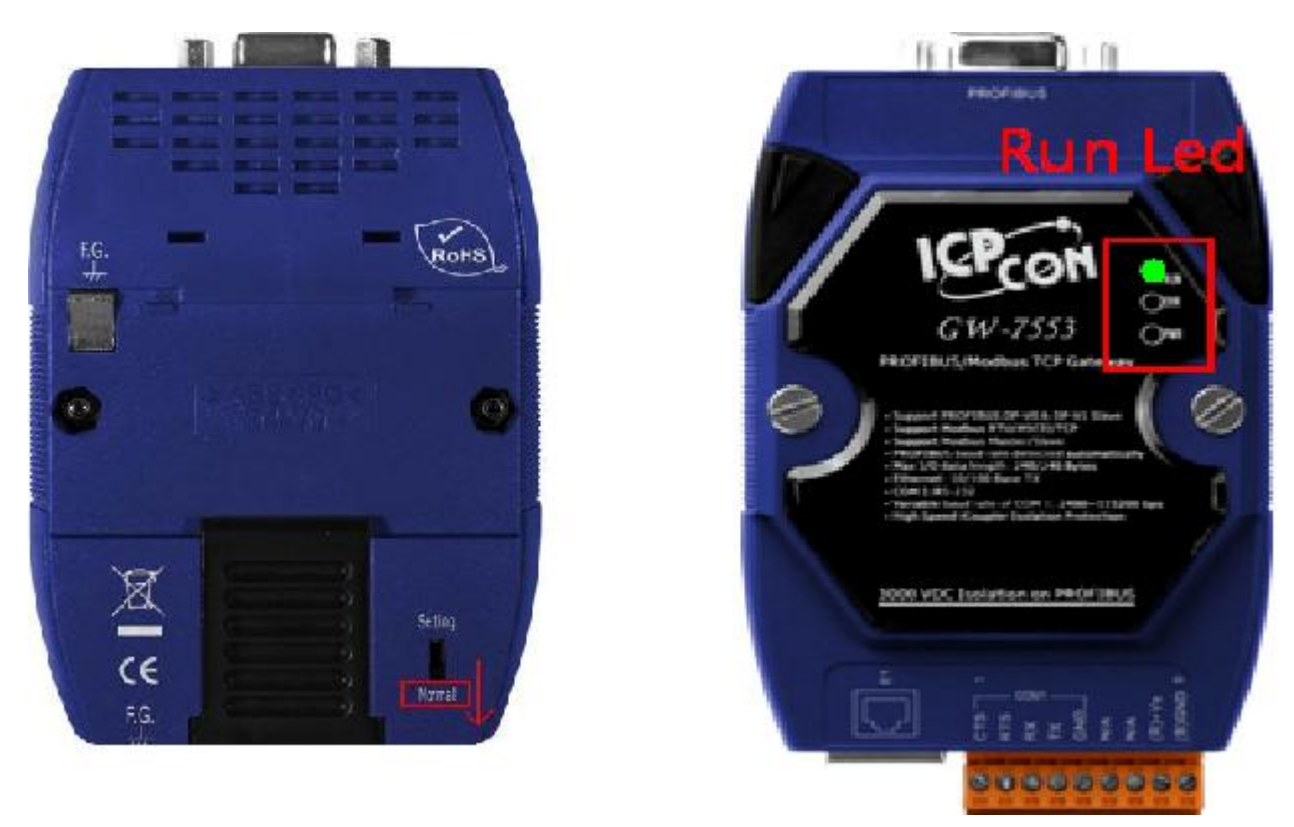

### Communication test

1. Confirm the Com Port setting of Modbus Master tool is the same with GW-7553's (ex: MBRTU, you can download MBRTU from <a href="http://ftp.icpdas.com.tw/pub/cd/8000cd/napdos/modbus/modbus\_utility/">http://ftp.icpdas.com.tw/pub/cd/8000cd/napdos/modbus/modbus\_utility/</a>) Com Port Settings: baud rate-115200, data bits-8, stop bits-1, parity-none

| 🚰 MBRTU ¥.1.0.8 COM1                                                                                  |                                                                                                    |                                                                                                    |  |  |  |  |
|----------------------------------------------------------------------------------------------------|----------------------------------------------------------------------------------------------------|----------------------------------------------------------------------------------------------------|--|--|--|--|
| COM status                                                                                            | Protocol Description<br>FC4 Bead multiple input registers (3xxxx) for Al                                                                                                    | <b></b>                                                                                                    |  |  |  |  |
| LUMI<br>115200 V<br>Line control : N,8,1<br>Open Close                                                | [Response]<br>Byte 0: Net ID (Station number)<br>Byte 1: FC=04<br>Byte 2: Byte count of response (B=2 x word co<br>Byte 3-(B+2): Register values                                               | ount)                                                                                                    |  |  |  |  |
| Polling mode (no wait)<br>Timeout<br>200<br>Timer mode (fixed period)<br>Interval 50 ms<br>Start Stop | Statistics Commands Current Packet Size (bytes) Total Packet bytes Packet Quantity Difference Packet Quantity sent Polling or Timer mode (Date/Time) Start time Time Start Stop time Time Stop | Clear Statistics       esponses     9       tal Packet Size (bytes)     9       tal Packet bytes     9       cket Quantity received     1       Polling Mode Timing (ms)     Max       Max     000       Min     100 |  |  |  |  |
| Command 140002                                                                                        |                                                                                                    | Send Command                                                                                                    |  |  |  |  |
| Commands 🔽                                                                                            | With CRC Response                                                                                                    | es                                                                                                    |  |  |  |  |
|                                                                                                    |                                                                                                    |                                                                                                    |  |  |  |  |
|                                                                                                    | Clear Lists                                                                                                    | Exit Program                                                                                                    |  |  |  |  |

2. Input command (" 01 04 00 00 00 02") in MBRTU and click <Send Command> button to send Modbus command: "01 04 00 00 00 02 71 CB". We can get the AI value (0x006F, 0x00DE) from the

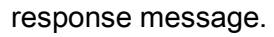

| S MBRTU V. 1.0.8 COM1                                  |                                                                                                    |             |  |  |  |
|--------------------------------------------------------|----------------------------------------------------------------------------------------------------|-------------|--|--|--|
| COM status                                             | Protocol Description                                                                                                    |             |  |  |  |
| СОМ1                                                   | FC4 Read multiple input registers (3xxxx) for Al                                                                                                    | -           |  |  |  |
| 115200     Line control :     N.8,1       Open   Close | [Response]<br>Byte 0: Net ID (Station number)<br>Byte 1: FC=04<br>Byte 2: Byte count of response (B=2 x word count)<br>Byte 3-(B+2): Register values                                                                                                    |             |  |  |  |
| Polling mode (no wait)                                 | Statistics Clear St                                                                                                    | tatistics   |  |  |  |
| Start Stop 200                                         | Commands Current Packet Size (bytes) Total Packet bytes Total Packet bytes Total Packet bytes Current Packet bytes Current Packet bytes | i) 9        |  |  |  |
| Timer mode (fixed period)                              | Packet Quantity sent 2 0 Packet Quantity received                                                                                                    | 2           |  |  |  |
| Interval 50 ms                                         | Polling or Timer mode (Date/Time) Polling Mode Timing (r                                                                                                    | ms)         |  |  |  |
| Start Stop                                             | Start time         Time Start         Max         000         2           Stop time         Time Stop         Min         100         100         100         100         100         100         100         100         100         100         100         100         100         100         100         100         100         100         100         100         100         100         100         100         100         100         100         100         100         100         100         100         100         100         100         100         100         100         100         100         100         100         100         100         100         100         100         100         100         100         100         100         100         100         100         100         100         100         100         100         100         100         100         100         100         100         100         100         100         100         100         100         100         100         100         100         100         100         100         100         100         100         100         100         100         100         100 <td>Average 000</td>                                                                                                    | Average 000 |  |  |  |
| Command                                                |                                                                                                    |             |  |  |  |
| 140002                                                 | Sen                                                                                                    | d Command   |  |  |  |
| Commands 🔽                                             | With CRC Responses                                                                                                    |             |  |  |  |
| 01 04 00 00 02 71 CB 01 04 04 00 6F 00 DE 48 C1        |                                                                                                    |             |  |  |  |
| ſ                                                      | Clear Lists Exit Prog                                                                                                    | gram        |  |  |  |

3. We change PQW256 to 0x00FE and PQW258 to 0x00DC, and then we can click <Send Command> button to read AI again at MBRTU and we will get the new AI value (0x00FE, 0x00DC) from the response message.

Network 2: QBO add "1" refresh AO value

| 2 word 2AO                   |            |              |                               |      |  |
|------------------------------|------------|--------------|-------------------------------|------|--|
|                              | The second | MOVE         | ]                             | #END |  |
| <b>16#00000009</b><br>#Tri – | EN<br>IN   | ENO<br>OUT   | <b>16#00000009</b><br>QB0     |      |  |
|                              | ΕN         | MOVE<br>ENO  |                               |      |  |
| <b>16#000000fe</b><br>254 -  | IN         | OUT          | <b>16#000000fe</b><br>−PQW256 |      |  |
| 16#000000dc                  | ΕN         | MOVE<br>ENIO | 16#000000dc                   |      |  |
| 220 –                        | IN         | OUT          | -PQW258                       | ]    |  |

| 🕬 MBRTU V. 1.0.8 COM1                                                                                                    |                                                                                                    |                                                                                                    |
|----------------------------------------------------------------------------------------------------|----------------------------------------------------------------------------------------------------|----------------------------------------------------------------------------------------------------|
| COM status                                                                                                    | Protocol Description<br>FC4 Read multiple input registers (3xxxx) for Al                                                                                        |                                                                                                    |
| Line control : N.8.1                                                                                                    | [Response]<br>Byte 0: Net ID (Station number)<br>Byte 1: FC=04<br>Byte 2: Byte count of response (B=2 x wor<br>Byte 3-(B+2): Register values                    | rd count)                                                                                                    |
| Polling mode (no wait)<br>Timeout<br>Start Stop 200<br>Timer mode (fixed period)                                                    | Statistics       Commands       Current Packet Size (bytes)       Total Packet bytes       80       Packet Quantity       Difference       Packet Quantity sent | Clear Statistics       Responses       Current Packet Size (bytes)       9       Total Packet bytes       90       Packet Quantity received       10 |
| Interval 50 ms<br>Start Stop                                                                                                    | Polling or Timer mode (Date/Time)         Start time         Time Start         Stop time         Time Stop                                                     | Max     O00     Average       Min     100     000                                                                                                    |
| Command                                                                                                    |                                                                                                    |                                                                                                    |
| Commands V                                                                                                    | With CRC Respo                                                                                                    | Send Command                                                                                                    |
| 01 04 00 00 00 02 71 CB<br>01 04 00 00 00 02 71 CB<br>01 04 00 00 00 02 71 CB<br>01 04 00 00 00 02 71 CB<br>01 04 00 00 00 02 71 CB | D1 04 04 00 FE 00 DC 9B ED<br>D1 04 04 00 FE 00 DC 9B ED<br>D1 04 04 00 FE 00 DC 9B ED<br>D1 04 04 00 FE 00 DC 9B ED<br>D1 04 04 00 FE 00 DC 9B ED              |                                                                                                    |
|                                                                                                    | Clear Lists                                                                                                    | Exit Program                                                                                                    |